# **Oficina de Robótica** Fundamentos de Eletrônica e Programação em Arduino

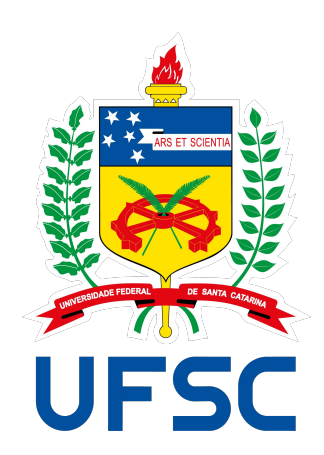

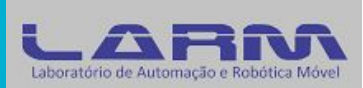

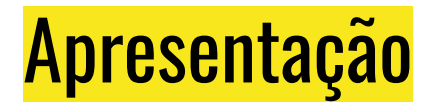

- Material produzido para o projeto Oficina de Robótica por:
  - Anderson Luiz Fernandes Perez
  - Miguel Garcia Silvestre
- Contatos:
  - Universidade Federal de Santa Catarina -Laboratório de Automação e Robótica Móvel
    - anderson.perez (at) ufsc.br
    - renanrdaros (at) hotmail.com
- <u>http://oficinaderobotica.ufsc.br</u>

## <mark>Sumário</mark>

- Corrente e Tensão Elétrica
- Resistência Elétrica
- Introdução ao Arduino
- Microcontroladores
- Arduino UNO
- Ambiente de desenvolvimento
- Funções *setup()* e *loop()*
- Monitor Serial
- Portas digitais
- Programando em Arduino

- Átomo
  - Composto por prótons, nêutrons e elétrons.
  - Os prótons carregam cargas positivas e estão presentes no núcleo do átomo.

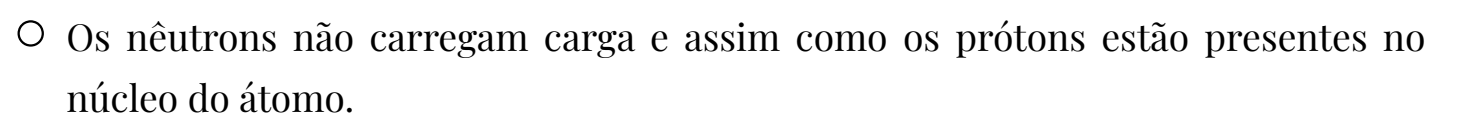

○ Os elétrons carregam carga negativa e orbitam o núcleo do átomo.

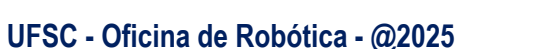

- Átomo
  - Quando o átomo possui o mesmo número de elétrons e de prótons é considerado neutro.
  - Quando o átomo possui um número maior de prótons do que de elétrons é considerado positivo.
  - Quando o átomo possui um número maior de elétrons do que de prótons é considerado negativo.

## Ionização é o nome dado quando o átomo ganha ou perde elétrons.

- Corrente
  - Os elétrons livres movimentam-se de um átomo a outro através de um meio condutor.
  - Corrente elétrica é o fluxo de elétrons que circula em um condutor.
  - A corrente (símbolo I) elétrica é medida em Ampére (símbolo A).
  - Para os elétrons se moverem de um átomo a outro é necessário haver uma diferença de potencial ou tensão.

- Corrente
  - $\circ$  A corrente pode ser medida em:
    - Ampere (A)
    - $\blacksquare \text{ Miliampere (mA <math>10^{-3}$ )}
    - Microampere ( $\mu$ A 10<sup>-6</sup>)

#### Observação:

• Na eletrônica o sentido da corrente é do polo positivo em direção ao polo negativo.

• Na física o sentido da corrente é do polo negativo para o polo positivo.

- Tensão
  - $\, \odot \,$  É a força responsável por impulsionar os elétrons em um condutor.
  - $\, \bigcirc \,$  A tensão é medida em Volts (símbolo V).
  - O Exemplos:
    - Bateria/pilha de 9 volts
    - Tomada de 110 ou 220 volts

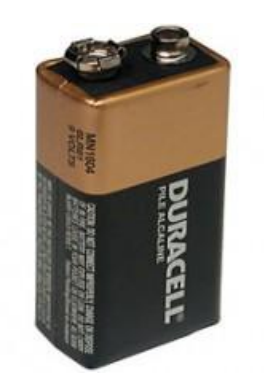

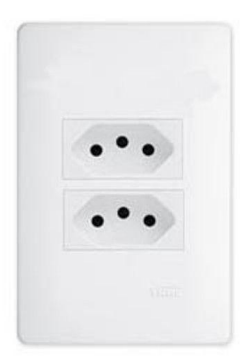

- Tipos de correntes elétricas
  - O Corrente alternada
    - Na corrente alternada o sentido dos elétrons é invertido periodicamente, ou seja, ora é positiva ou é negativa.
    - A energia que chega em nossas casas é do tipo corrente alternada.

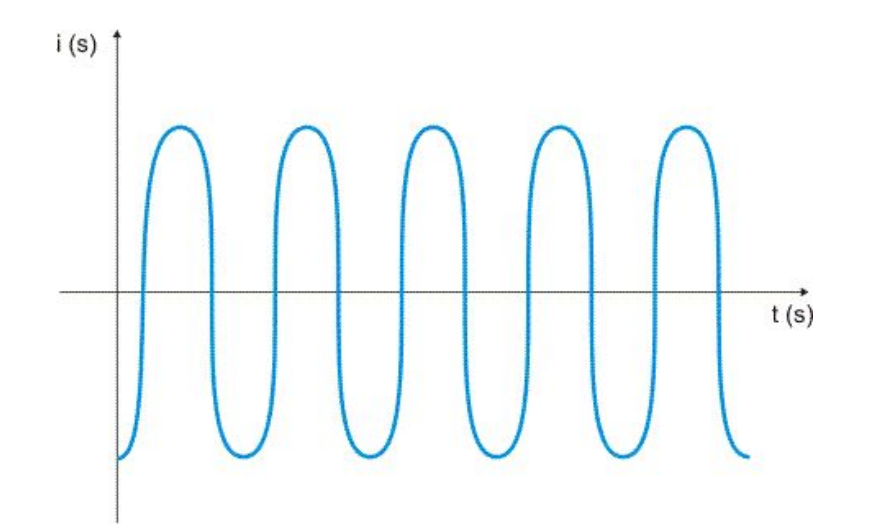

- Tipos de correntes elétricas
  - O Corrente contínua
    - Não altera o seu sentido, ou seja, ou é sempre positiva ou é sempre negativa.
    - Grande parte dos equipamentos eletrônicos trabalha com corrente contínua.

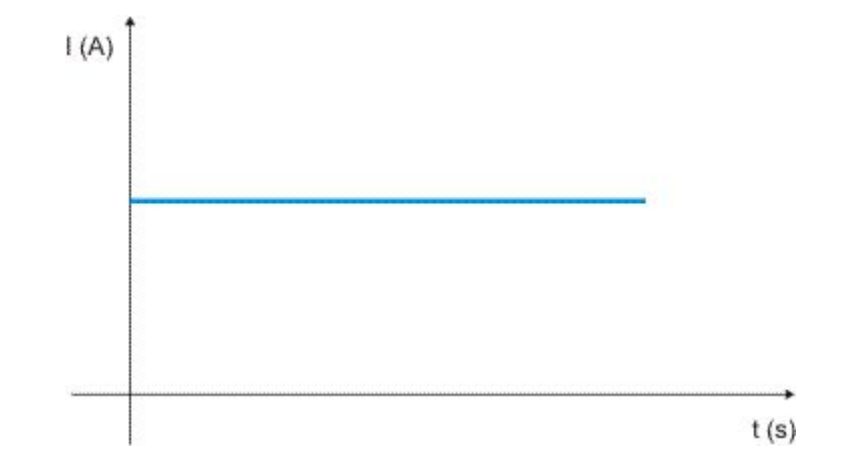

- Tipos de correntes elétricas
  - O Corrente pulsante
    - Somente alterna o valor.
    - Corrente resultante da retificação da corrente alternada.

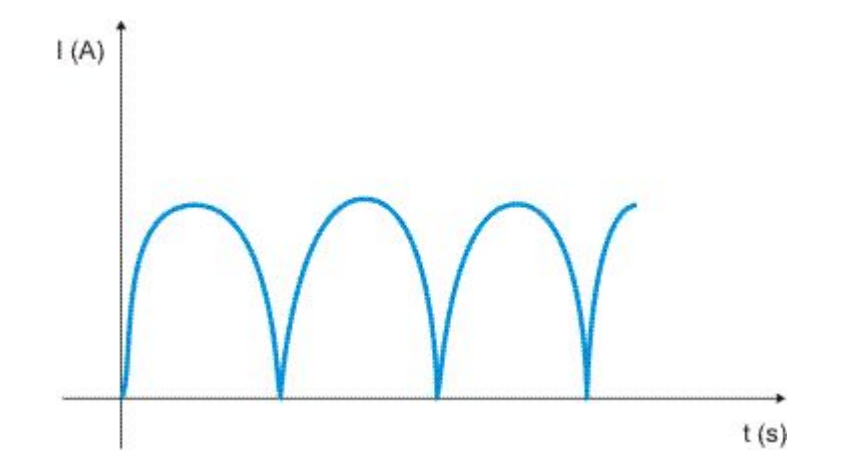

#### Resistência Elétrica

- Resistência é uma grandeza que indica o quanto um determinado condutor se opõe a passagem de corrente elétrica.
- Bons condutores de eletricidade possuem um número maior de elétrons livres, ou seja, possuem uma baixa resistência.
- A resistência é medida em Ohms e o símbolo é a letra grega ômega Ω.

#### Introdução ao Arduino

- O Arduino é uma plataforma utilizada para prototipação de circuitos eletrônicos.
- O projeto do Arduino teve início em 2005 na cidade de Ivrea, Itália.
- O Arduino é composto por uma placa com microcontrolador Atmel AVR e um ambiente de programação baseado em Wiring e C++.
- Tanto o hardware como o ambiente de programação do Arduino são livres, ou seja, qualquer pessoa pode modificá-los e reproduzi-los.
- O Arduino também é conhecido de plataforma de computação física.

## Introdução ao Arduino

- Tipos de Arduino
  - Existem vários tipos de Arduino com especificidades de hardware. O site oficial do Arduino lista os seguintes tipos:
    - Arduino UNO
    - Arduino Leonardo
    - Arduino Due
    - Arduino Esplora
    - Arduino Mega
    - Arduino Mega ADK
    - Arduino Ethernet
    - Arduino Mini
    - Arduino LilyPad
    - Arduino Micro
    - Arduino Nano
    - Arduino ProMini
    - Arduino Pro
    - Arduino Fio

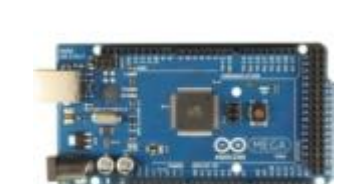

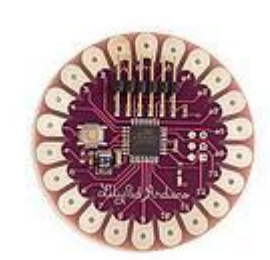

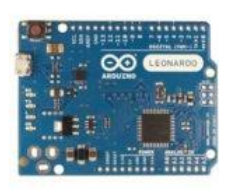

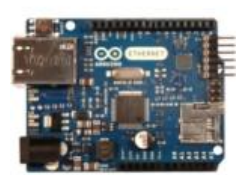

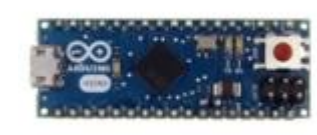

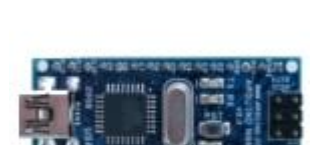

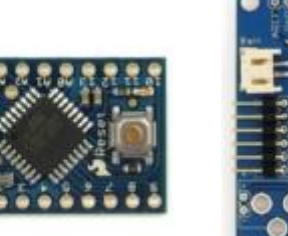

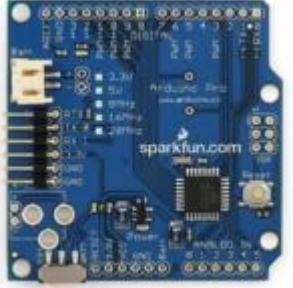

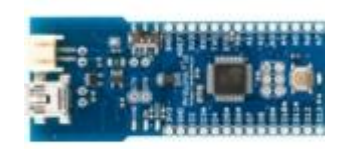

#### Introdução ao Arduino

- Referências na WEB:
  - O site oficial do Arduino é <u>http://arduino.cc</u>
  - Um documentário sobre o Arduino pode ser assistido em: <u>http://arduinothedocumentary.org/</u>

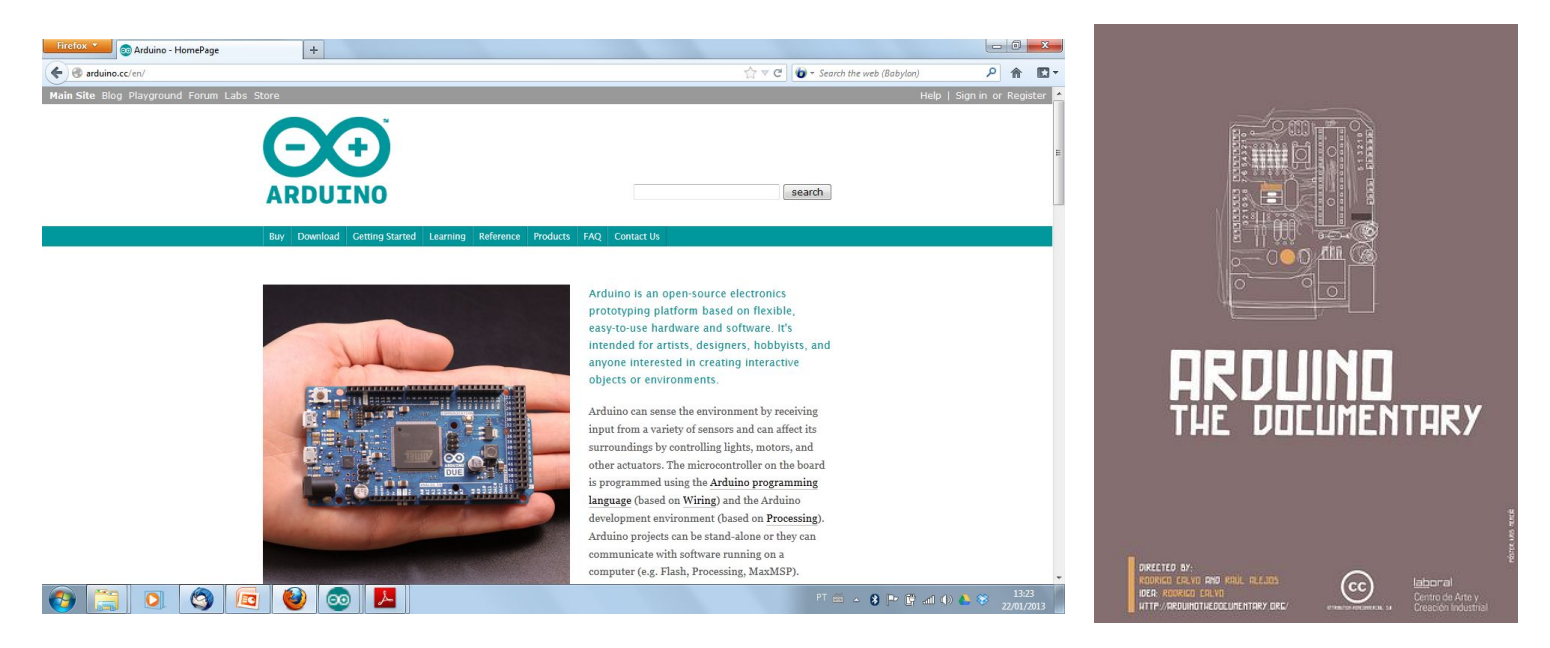

#### **Microcontroladores**

- Um microcontrolador é um CI que incorpora várias funcionalidades.
- Alguns vezes os microcontroladores são chamados de "computador de um único chip".
- São utilizados em diversas aplicações de sistemas embarcados, tais como: carros, eletrodomésticos, aviões, automação residencial, etc.

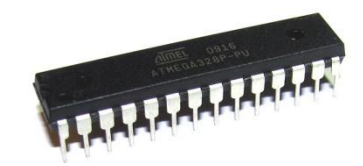

#### **Microcontroladores**

• Processamento de dados

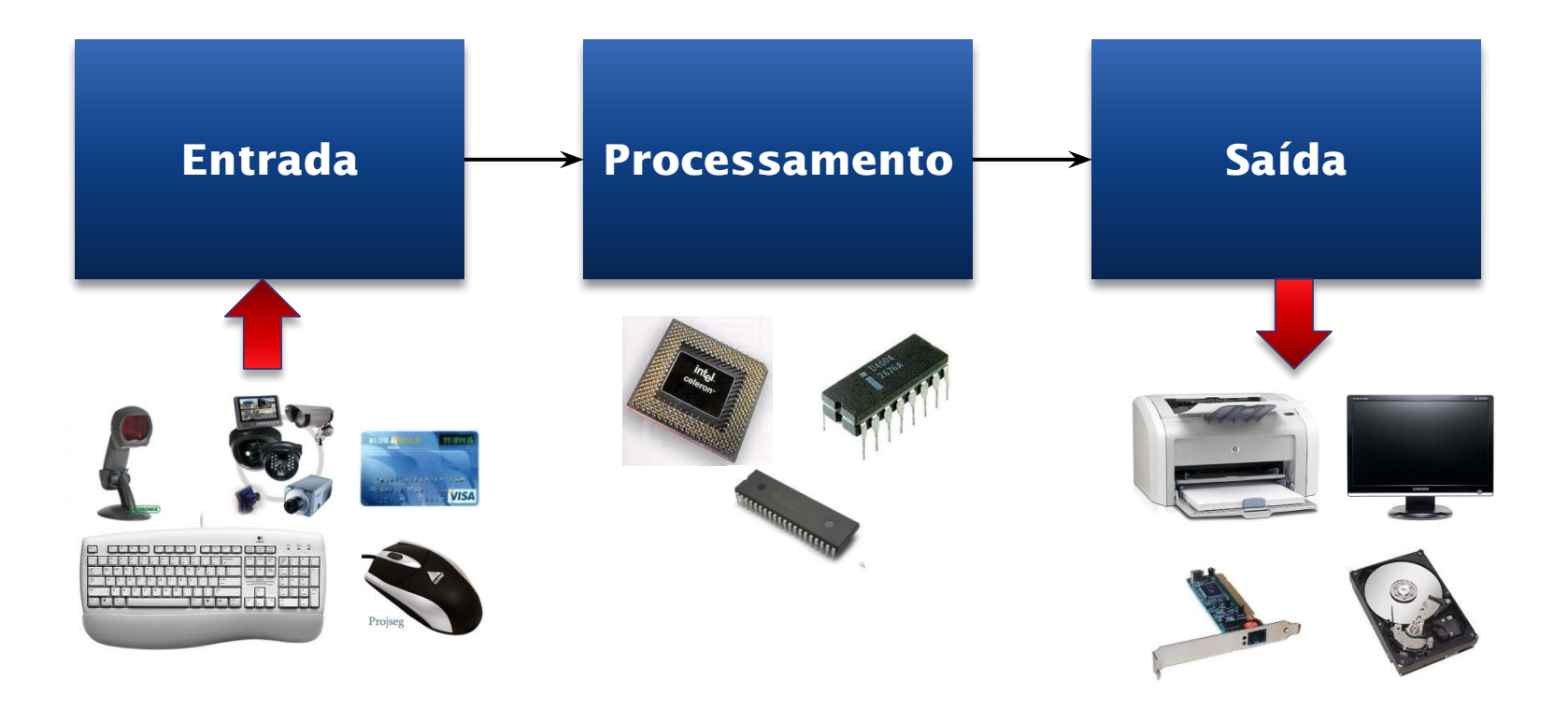

## <mark>Arduino UNO</mark>

• Vista da placa do Arduino UNO Rev 3 (frente e verso)

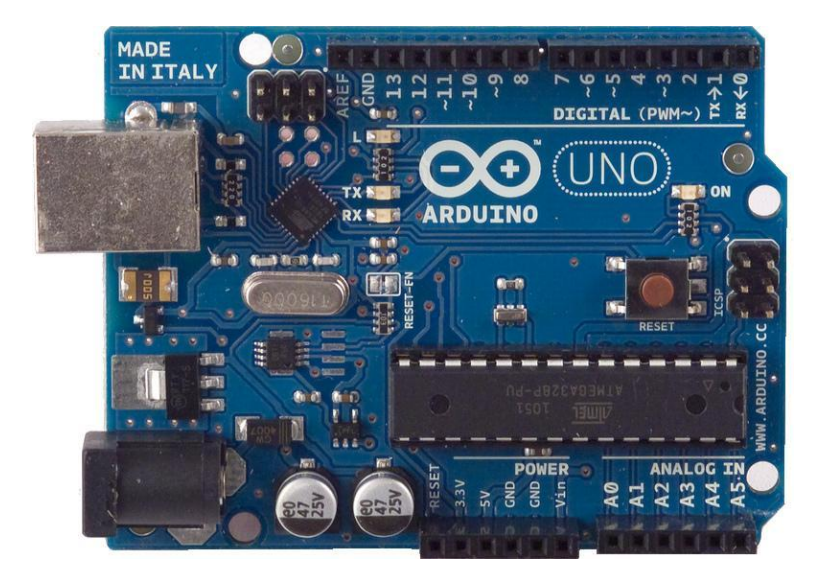

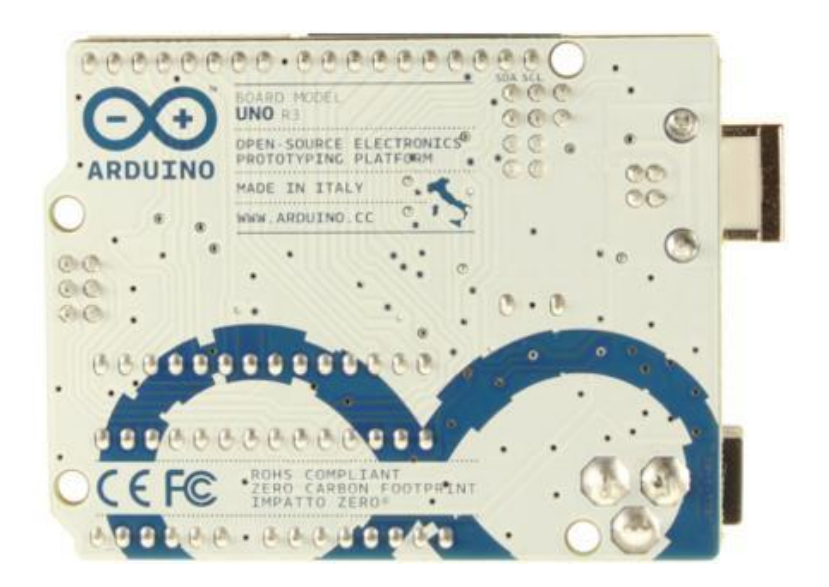

## Arduino UNO

- Características
  - O Microcontrolador: ATmega328
  - Tensão de operação: 5V
  - Tensão recomendada (entrada): 7-12V
  - Limite da tensão de entrada: 6-20V
  - Pinos digitais: 14 (seis pinos com saída PWM)
  - O Entrada analógica: 6 pinos
  - O Corrente contínua por pino de entrada e saída: 40 mA
  - Corrente para o pino de 3.3 V: 50 mA
  - O Quantidade de memória FLASH: 32 KB (ATmega328) onde 0.5 KB usado para o bootloader
  - O Quantidade de memória SRAM: 2 KB (ATmega328)
  - O Quantidade de memória EEPROM: 1 KB (ATmega328)
  - Velocidade de clock: 16 MHz

## Arduino UNO

- Alimentação
  - O Arduino UNO pode ser alimentado pela porta USB ou por uma fonte externa DC.
  - A <u>recomendação</u> é que a fonte externa seja de <u>7 V a 12 V</u> e pode ser ligada diretamente no conector de fonte ou nos pinos Vin e Gnd.

#### Ambiente de desenvolvimento

- O ambiente de desenvolvimento do Arduino (IDE) é gratuito e pode ser baixado no seguinte endereço: arduino.cc.
- As principais funcionalidades do IDE do Arduino são:
  - Escrever o código do programa
  - Salvar o código do programa
  - O Compilar um programa
  - Transportar o código compilado para a placa do Arduino

#### Ambiente de desenvolvimento

• Interface principal do ambiente de desenvolvimento

| 💿 sketch. jan21a   Arduino 1.0 |                                          |
|--------------------------------|------------------------------------------|
| File Edit Sketch Tools Help    |                                          |
|                                | en en en en en en en en en en en en en e |
| sketch_jan21a                  |                                          |
|                                | *                                        |
|                                |                                          |
|                                |                                          |
|                                |                                          |
|                                |                                          |
|                                |                                          |
|                                |                                          |
|                                |                                          |
|                                |                                          |
|                                |                                          |
|                                |                                          |
|                                |                                          |
|                                |                                          |
|                                |                                          |
|                                |                                          |
|                                |                                          |
|                                |                                          |
|                                |                                          |
| Ĉ.                             |                                          |
|                                |                                          |
|                                |                                          |
|                                |                                          |
|                                |                                          |
|                                | Arduino Uno on COM9                      |
|                                | PT 🖮 🔺 🚯 🏴 🛱 📶 🚯 🌺 🍪 22:35<br>21/01/2013 |

## Funções *setup()* e *loop()*

- As duas principais partes (funções) de um programa desenvolvido para o Arduino são:
  - setup(): onde devem ser definidas algumas configurações iniciais do programa.
     Executa uma única vez.
  - loop(): função principal do programa. Fica executando indefinidamente.
- Todo programa para o Arduino deve ter estas duas funções.

## Funções *setup()* e *loop()*

• Exemplo 1: formato das funções *setup()* e *loop()* 

```
void setup()
 1
 2
       {
 3
4
 5
6
7
       void loop()
 8
9
       {
10
11
12
```

## Funções *setup()* e *loop()*

• Exemplo 2: exemplo funções *setup()* e *loop()* 

```
void setup()
1
2
       pinMode(13, OUTPUT);
 3
 4
 5
 6
     void loop()
7
       digitalWrite(13, HIGH);
8
9
       delay(1000);
       digitalWrite(13, LOW);
10
       delay(1000);
11
12
13
```

## **Monitor Serial**

- O monitor serial é utilizado para comunicação entre o Arduino e o computador (PC).
- O monitor serial pode ser aberto no menu *tools* opção *serial monitor*, ou pressionando as teclas CTRL + SHIFT + M.
- As principais funções do monitor serial são: *begin(), read(), write(), print(), println()* e *available()*.

## **Monitor Serial**

• Exemplo: imprimindo uma mensagem de boas vindas no monitor serial

```
1 void setup()
2 {
3 | Serial.begin(9600); // Definição da velocide de transmissão
4 }
5 
6 void loop()
7 {
8 | Serial.println("Ola, seu nome, seja bem vindo ao maravilhoso mundo do Arduino");
9 }
```

```
Ola, Anderson, seja bem vindo ao maravilhoso mundo do Arduino
Ola, Anderson, seja bem vindo ao maravilhoso mundo do Arduino
Ola, Anderson, seja bem vindo ao maravilhoso mundo do Arduino
Ola, Anderson, seja bem vindo ao maravilhoso mundo do Arduino
Ola, Anderson, seja bem vindo ao maravilhoso mundo do Arduino
Ola, Anderson, seja bem vindo ao maravilhoso mundo do Arduino
Ola, Anderson, seja bem vindo ao maravilhoso mundo do Arduino
Ola, Anderson, seja bem vindo ao maravilhoso mundo do Arduino
Ola, Anderson, seja bem vindo ao maravilhoso mundo do Arduino
Ola, Anderson, seja bem vindo ao maravilhoso mundo do Arduino
Ola, Anderson, seja bem vindo ao maravilhoso mundo do Arduino
```

## Portas digitais

- O Arduino possui tanto portas digitais como portas analógicas.
- As portas servem para comunicação entre o Arduino e dispositivos externos, por exemplo: ler um botão, acender um led ou uma lâmpada.
- Conforme já mencionado, o Arduino UNO, possui 14 portas digitais e 6 portas analógicas (que também podem ser utilizadas como portas digitais).

## Portas digitais

- Para definir uma porta como entrada ou saída é necessário explicitar essa situação no programa.
- A função pinMode(*pin, estado*) é utilizada para definir se a porta será de entrada ou saída de dados.
- Exemplo:
  - Define que a porta 13 será de saída
    - pinMode(13, OUTPUT)
  - Define que a porta 7 será de entrada
    - pinMode(7, INPUT)

## Portas digitais

- Portas Digitais
  - As portas digitais trabalham com valores bem definidos, ou seja, no caso do Arduino esses valores são oV e 5V.
  - oV indica a ausência de um sinal e 5V indica a presença de um sinal.
  - Para escrever em uma porta digital basta utilizar a função digitalWrite(*pin, estado*).
  - Para ler um valor em uma porta digital basta utilizar a função digitalRead(*pin*).

- Constantes e Variáveis
  - Um dado é constante quando não sofre nenhuma variação no decorrer do tempo.
  - Do início ao fim do programa o valor permanece inalterado.
  - Exemplos:
    - 10
    - "Bata antes de entrar!"
    - -0,58

- Constantes e Variáveis
  - A criação de constantes no **Arduino** pode ser feita de duas maneiras:
    - Usando a <u>palavra reservada</u> **const** 
      - Exemplo:
        - const int x = 100;
    - Usando a <u>palavra reservada</u> **define** 
      - Exemplo:
        - #define X 100

- Constantes e Variáveis
  - No Arduino existem algumas constantes previamente definidas e são consideradas <u>palavras reservadas</u>.
  - As constantes definidas são:
    - true indica valor lógico verdadeiro
      - false indica valor lógico falso
    - HIGH indica que uma porta está ativada, ou seja, está em 5V.
    - LOW indica que uma porta está desativada, ou seja, está em oV.
    - INPUT indica que uma porta será de entrada de dados.
    - **OUTPUT** indica que uma porta será de saída de dados.

- Constantes e Variáveis
  - Variáveis são lugares (posições) na memória principal que servem para armazenar dados.
  - As variáveis são acessadas através de um identificador único.
  - O conteúdo de uma variável pode variar ao longo do tempo durante a execução de um programa.
  - Uma variável só pode armazenar um valor a cada instante.
  - Um identificador para uma variável é formado por um ou mais caracteres, obedecendo a seguinte regra: o primeiro caractere deve, obrigatoriamente, ser uma letra.

- Constantes e Variáveis
  - ATENÇÃO!!!
    - Um identificador de uma variável ou constante não pode ser formado por caracteres especiais ou palavras reservadas da linguagem.

• Tipos de Variáveis no Arduino

| Тіро          | Definição                                                                                                |
|---------------|----------------------------------------------------------------------------------------------------|
| void          | Indica tipo indefinido. Usado geralmente para informar que uma função não retorna nenhum valor.          |
| boolean       | Os valores possíveis são true (1) e false (0). Ocupa um byte de memória.                                 |
| char          | Ocupa um byte de memória. Pode ser uma letra ou um número. A faixa de valores válidos é de -128 a 127.   |
| unsigned char | O mesmo que o <b>char</b> , porém a faixa de valores válidos é de 0 a 255.                               |
| byte          | Ocupa 8 bits de memória. A faixa de valores é de 0 a 255.                                                |
| int           | Armazena números inteiros e ocupa 16 bits de memória (2bytes). A faixa de valores é de -32.768 a 32.767. |
| unsigned int  | O mesmo que o <b>int</b> , porém a faixa de valores válidos é de 0 a 65.535.                             |
| word          | O mesmo que um <b>unsigned int</b> .                                                                     |
• Tipos de Variáveis no Arduino

| Тіро          | Definição                                                                                                    |  |  |
|---------------|----------------------------------------------------------------------------------------------------|--|--|
| long          | Armazena números de até 32 bits (4 bytes). A faixa de valores é de -2.147.483.648 até 2.147.483.647.                                                   |  |  |
| unsigned long | O mesmo que o <b>long</b> , porém a faixa de valores é de 0 até 4.294.967.295.                                                                         |  |  |
| short         | Armazena número de até 16 bits (2 bytes). A faixa de valores é de -32.768 até 32.767.                                                                  |  |  |
| float         | Armazena valores de ponto flutuante (com vírgula) e ocupa 32 bits<br>(4 bytes) de memória. A faixa de valores é de<br>-3.4028235E+38 até 3.4028235E+38 |  |  |
| double        | O mesmo que o <b>float</b> .                                                                                                    |  |  |

- Declaração de Variáveis e Constantes
  - O Exemplo: declaração de duas constantes e uma variável

```
#define BOTAO 10 // constante
 1
 2
 3
     const int pin_botao = 13; // constante
 4
     void setup()
 5
 6
     {
 7
8
 9
     void loop()
10
11
         int valor_x; // variável
12
13
14
```

- Atribuição de valores a variáveis e constantes
  - A atribuição de valores a variáveis e constantes é feito com o uso do operador de atribuição =.
  - Exemplos:
    - int valor = 100;
    - const float pi = 3.14;
  - Atenção!!!
    - O operador de atribuição não vale para o comando *#define*.

• Atribuição de valores a variáveis e constantes

• Exemplo: lendo dados do monitor serial

```
int valor = 0;
 1
 2
 3
     void setup()
 4
 5
       Serial.begin(9600); // Definição da velocidade de transmissão
 6
     }
 7
     void loop()
 8
 9
10
       Serial.println("Digite um numero ");
       valor = Serial.read(); // leitura de dados do monitor serial
11
       Serial.print("O numero digitado foi ");
12
       Serial.write(valor);
13
14
       Serial.println();
15
       delay(2000); // Aguarda por 2 segundos
16
```

# Uso do Protoboard (Matriz de Contatos)

- Ferramenta que auxilia no desenvolvimento de protótipos de circuitos eletrônicos.
- Torna desnecessária a soldagem de componentes eletrônicos em uma placa.
- É composta de furos que são interconectados por um material condutor localizado abaixo da camada de plástico.

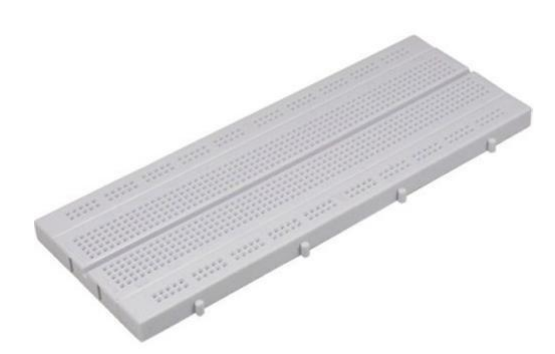

# Uso do Protoboard (Matriz de Contatos)

• A figura ilustra a forma como os furos estão <u>interconectados</u>.

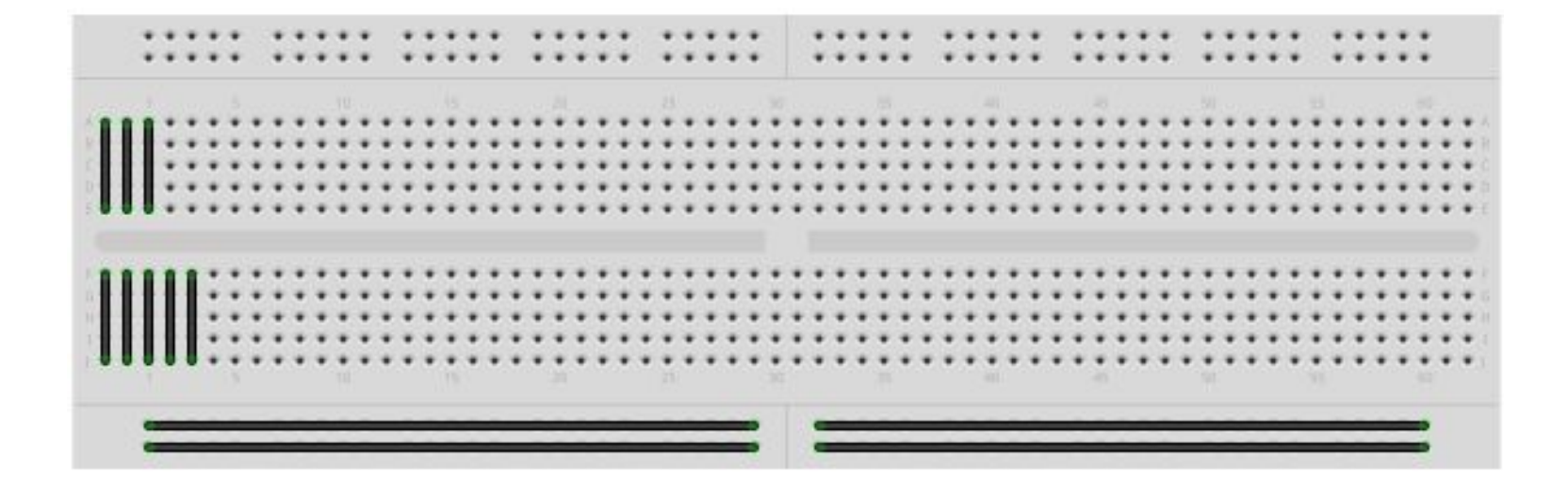

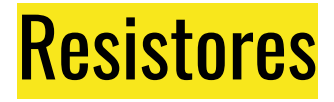

- O resistor é um componente eletrônico utilizado para limitar o fluxo de corrente.
- Os resistores podem ser do tipo fixo ou do tipo variável.
- Os resistores mais comuns são os de filme carbono.

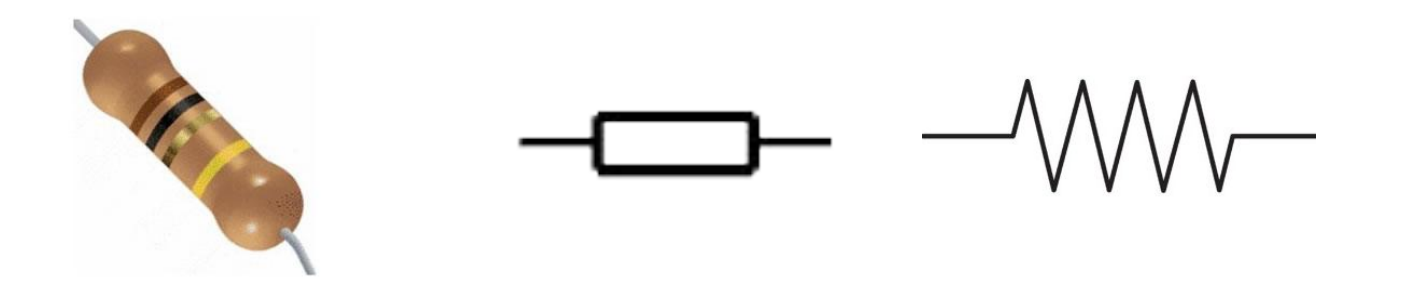

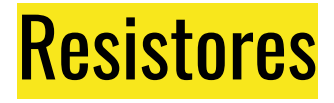

• Um resistor fixo de filme carbono possui em seu corpo faixas coloridas.

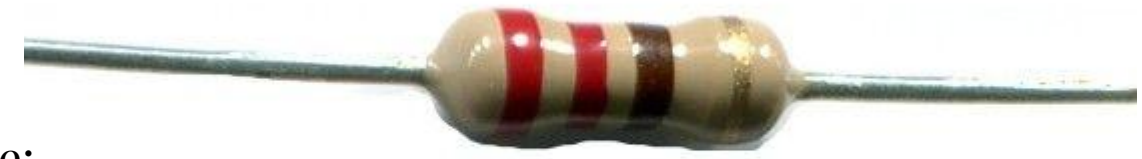

• Onde:

○ A primeira faixa indica o primeiro número.

- A segunda faixa indica o segundo número.
- A terceira faixa indica o multiplicador.
- A quarta faixa indica a tolerância.

# <mark>Resistores</mark>

• Tabela de cores para a identificação de resistores

| Cores    | Faixa 1 e 2 | Faixa 3     | Faixa 4 |
|----------|-------------|-------------|---------|
| Preto    | 0           | x1          | -       |
| Marrom   | 1           | x10         | 1%      |
| Vermelho | 2           | x100        | 2%      |
| Laranja  | 3           | x1000       | -       |
| Amarelo  | 4           | x10.000     | -       |
| Verde    | 5           | x100.000    | -       |
| Azul     | 6           | x1.000.000  | -       |
| Violeta  | 7           | x10.000.000 |         |
| Cinza    | 8           | -           | -       |
| Branco   | 9           | -           | -       |
| Ouro     | -           | -           | 5%      |
| Prata    | -           | -           | 10%     |
| Sem cor  | -           | -           | 20%     |

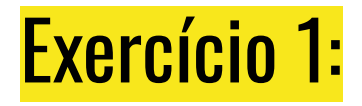

Faça a leitura de cada resistor presente no kit e verifique se o padrão de cores corresponde ao valor nominal indicado. Os resistores devem ser de 1 k $\Omega$ , 10 k $\Omega$  e 300  $\Omega$ . Use a tabela de padrões de cores para resistores para confirmar os valores.

# <mark>Resistores</mark>

• Exemplo:

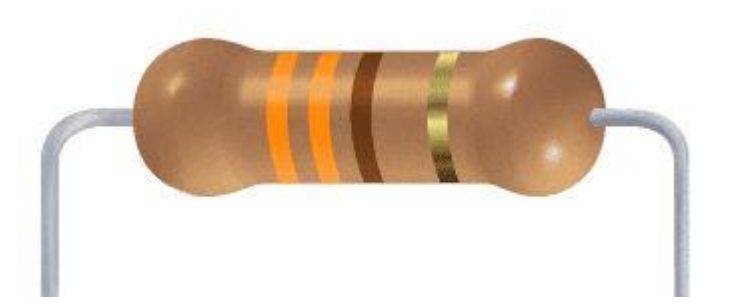

Primeira faixa = laranja -> 3 Segunda faixa = laranja -> 3 Terceira faixa = marrom -> 10

Resistor de: 33 \* 10 = 330 Ohm

Quarta faixa = ouro -> tolerância de 5%

Resistor de: 313.5 Ohm a 346.5 Ohm

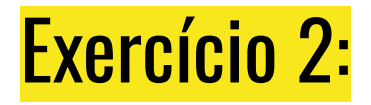

Construa um circuito com um LED da cor de sua preferência. Varie os valores das resistências presentes no kit e observe o que acontece quando esses valores são alterados. Descreva como a mudança na resistência afeta o funcionamento dos LEDs, como o brilho ou o comportamento geral do circuito.

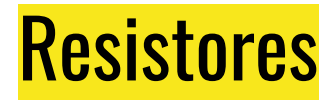

- Potenciômetro (resistor variável)
  - É um resistor variável, ou seja, sua resistência pode ser ajustada conforme a necessidade da aplicação (circuito).
  - Um potenciômetro pode ser linear ou logaritmo, dependendo da função do ângulo de giro de seu eixo.

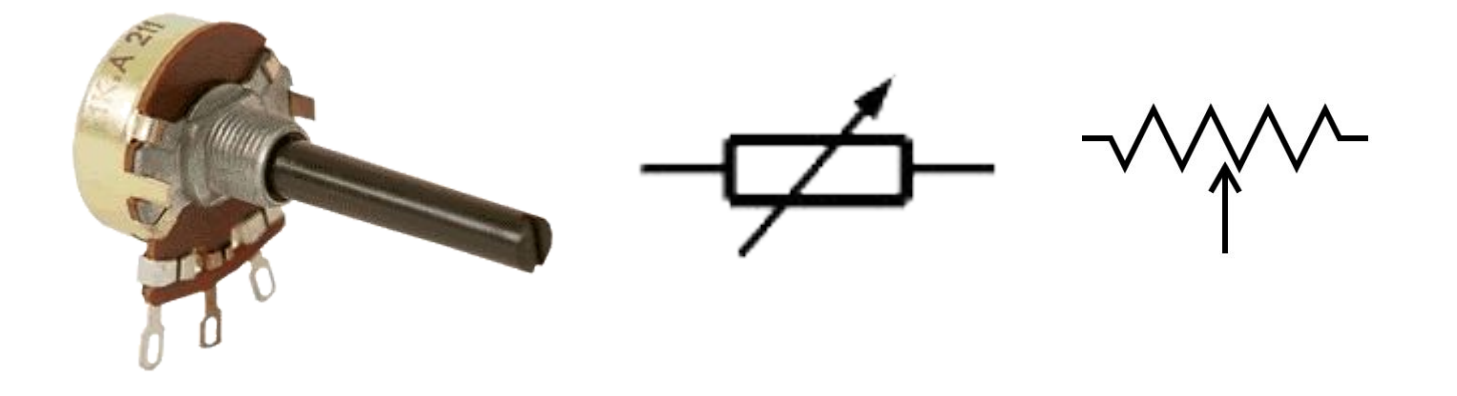

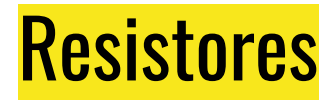

- Potenciômetro (resistor variável)
  - É um resistor variável, ou seja, sua resistência pode ser ajustada conforme a necessidade da aplicação (circuito).
  - Um potenciômetro pode ser linear ou logaritmo, dependendo da função do ângulo de giro de seu eixo.

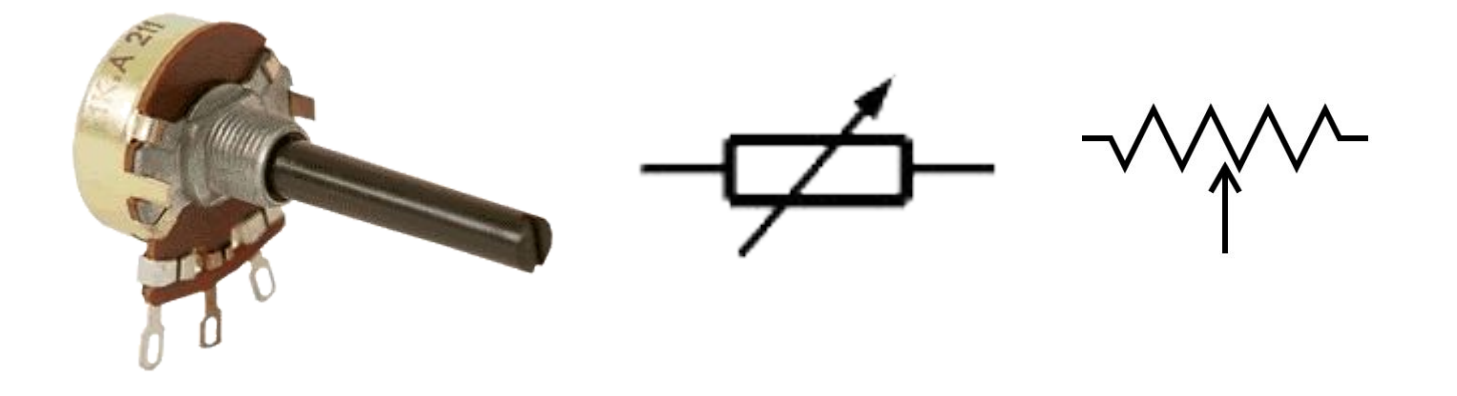

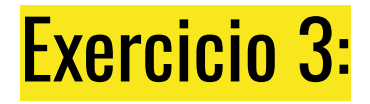

Construa um circuito com um LED da cor de sua preferência, um resistor de 300 ohms e um potenciômetro. Varie a posição do manípulo do potenciômetro e observe o que acontece. Descreva como posição do manípulo do potenciômetro afeta o funcionamento dos LEDs, como o brilho ou o comportamento geral do circuito.

# <mark>Resistores</mark>

- LDR (*Light Dependent Resistor* resistor dependente de luz)
  - O LDR ou <u>foto resistor</u> é um resistor variável que aumenta ou diminui a resistência de acordo com a intensidade da luz que está sendo incidida sobre ele.
  - O LDR converte a luz do espectro visível em resistência.
  - É um tipo de sensor muito utilizado em robótica.
  - O Quanto maior a luminosidade incidida sobre ele menor será a resistência.

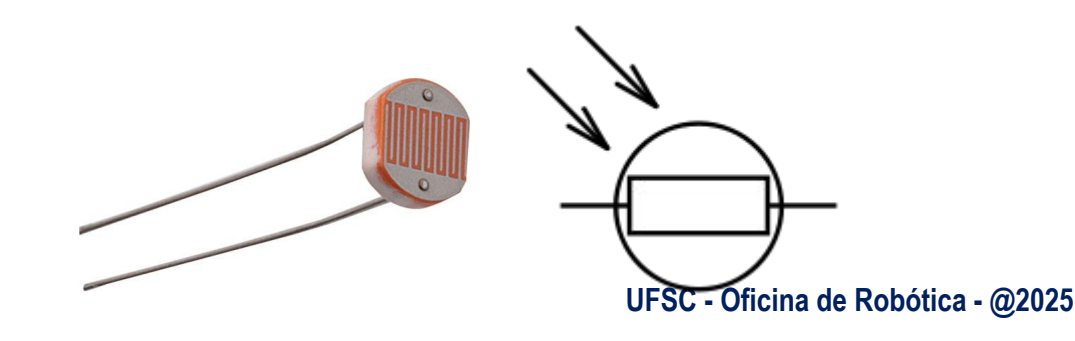

- Comandos de Seleção
  - Em vários momentos em um programa precisamos verificar uma determinada condição afim de selecionar uma ação ou ações que serão executadas.
  - Um comando de seleção também é conhecido por desvio condicional, ou seja, dada um condição, um parte do programa é executada.
  - Os <u>comandos de seleção podem ser</u> do tipo:
    - Seleção simples
    - Seleção composta
    - Seleção de múltipla escolha

- Comando de seleção simples
  - Um comando de seleção simples avalia uma condição, ou expressão, para executar uma ação ou conjunto de ações.
  - No Arduino o comando de seleção simples é:

```
if (expr) {
cmd
}
```

```
○ <u>onde</u>:
```

- *expr* representa uma expressão a ser avaliada que pode ser do tipo lógica, relacional ou aritmética. O resultado da avaliação de uma expressão é sempre um valor lógico.
- *cmd* comando(s) a ser executado.

• Comando de seleção simples

○ Exemplo: acendendo leds pelo monitor serial

```
const int led vermelho = 5;
 1
     const int led verde
 2
                             = 6;
     const int led amarelo = 7;
 3
 4
 5
     char led;
 6
 7
     void setup()
 8
       pinMode(led vermelho, OUTPUT);
 9
       pinMode(led verde, OUTPUT);
10
       pinMode(led amarelo, OUTPUT);
11
12
       Serial.begin(9600);
13
     }
14
15
     void loop()
16
17
       if (Serial.available()) {
         led = Serial.read();
18
19
         if (led == 'R') { // Led vermelho - red
20
           digitalWrite(led_vermelho, HIGH); // Acende led
21
         3
22
         if (led == 'G') { // Led verde - green
23
           digitalWrite(led verde, HIGH); // Acende led
24
25
26
         if (led == 'Y') { // Led amarelo - yellow
           digitalWrite(led amarelo, HIGH); // Acende led
27
28
         }
29
30
```

- Comando de seleção composta
  - Um comando de seleção composta é complementar ao comando de seleção simples.
  - O objetivo é executar um comando <u>mesmo</u> que a expressão avaliada pelo comando *if (expr)* retorne um valor falso.
  - No Arduino o comando de seleção composta é:

```
if (expr) {
    cmd;
}
else {
    cmd;
}
```

```
• <u>onde:</u>
```

- *expr* representa uma expressão a ser avaliada que pode ser do tipo lógica, relacional ou aritmética. O resultado da avaliação de uma expressão é sempre um valor lógico.
- cmd comando(s) a ser executado.

• Comando de seleção composta

```
• Exemplo: acendendo e apagando leds pelo monitor serial
```

```
const int led_vermelho = 5;
 1
    const int led_verde = 6;
 2
     const int led_amarelo = 7;
 3
 4
 5
     char led;
 6
7
     void setup()
8
 9
       pinMode(led vermelho, OUTPUT);
10
       pinMode(led_verde, OUTPUT);
11
       pinMode(led_amarelo, OUTPUT);
       Serial.begin(9600);
12
13
```

1

3

4

5

6

7

9

10 11

12 13

14

15 16

17

18

19 20

21

22

23 24 25

26

27 28

29 30

31

- Comando de seleção composta
  - Exemplo: acendendo e apagando leds pelo monitor serial

```
void loop()
{
  if (Serial.available()) {
    led = Serial.read();
   if (led == 'R') { // Led vermelho - red
      digitalWrite(led vermelho, HIGH); // Acende led
    3
    else {
     if (led == 'r') {
        digitalWrite(led vermelho, LOW); // Apaga led
      }
    3
    if (led == 'G') { // Led verde - green
      digitalWrite(led_verde, HIGH); // Acende led
    }
    else {
      if (led == 'g') {
        digitalWrite(led_verde, LOW); // Apaga led
      }
    if (led == 'Y') { // Led amarelo - yellow
      digitalWrite(led_amarelo, HIGH); // Acende led
    else {
     if (led == 'y') {
       digitalWrite(led amarelo, LOW); // Apaga led
      }
```

- Lendo um botão
  - Para ler um botão basta ligá-lo em uma porta digital.
  - Para que um circuito com botão funcione adequadamente, ou seja, sem ruídos, é necessário o uso de resistores *pull-down* ou *pull-up*.
  - Os resistores *pull-down* e *pull-up* garantem que os níveis lógicos estarão próximos às tensões esperadas.

Lendo um botão com resistor *pull-down* Ligação no protoboard

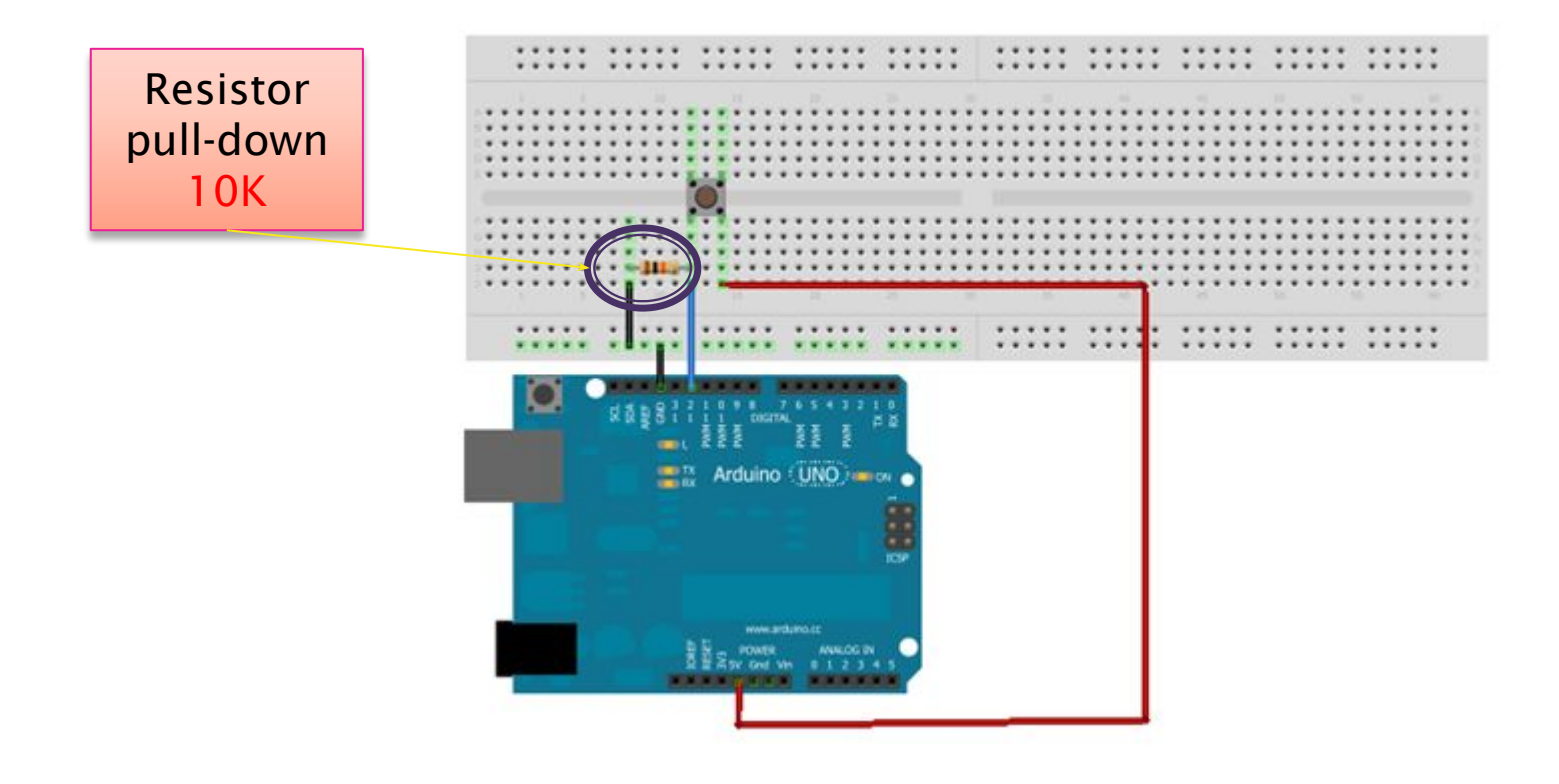

Lendo um botão com resistor *pull-down*

```
• Programa
```

```
const int botao = 8;
 1
 2
 3
     boolean vlr btn = false;
 4
     void setup()
 5
 6
     {
 7
       pinMode(botao, INPUT);
 8
       Serial.begin(9600);
 9
10
     void loop()
11
12
     {
       vlr_btn = digitalRead(botao);
13
       if (vlr btn == true) {
14
          Serial.println("Botao pressionado!!!");
15
16
17
```

Lendo um botão com resistor *pull-up* Ligação no protoboard

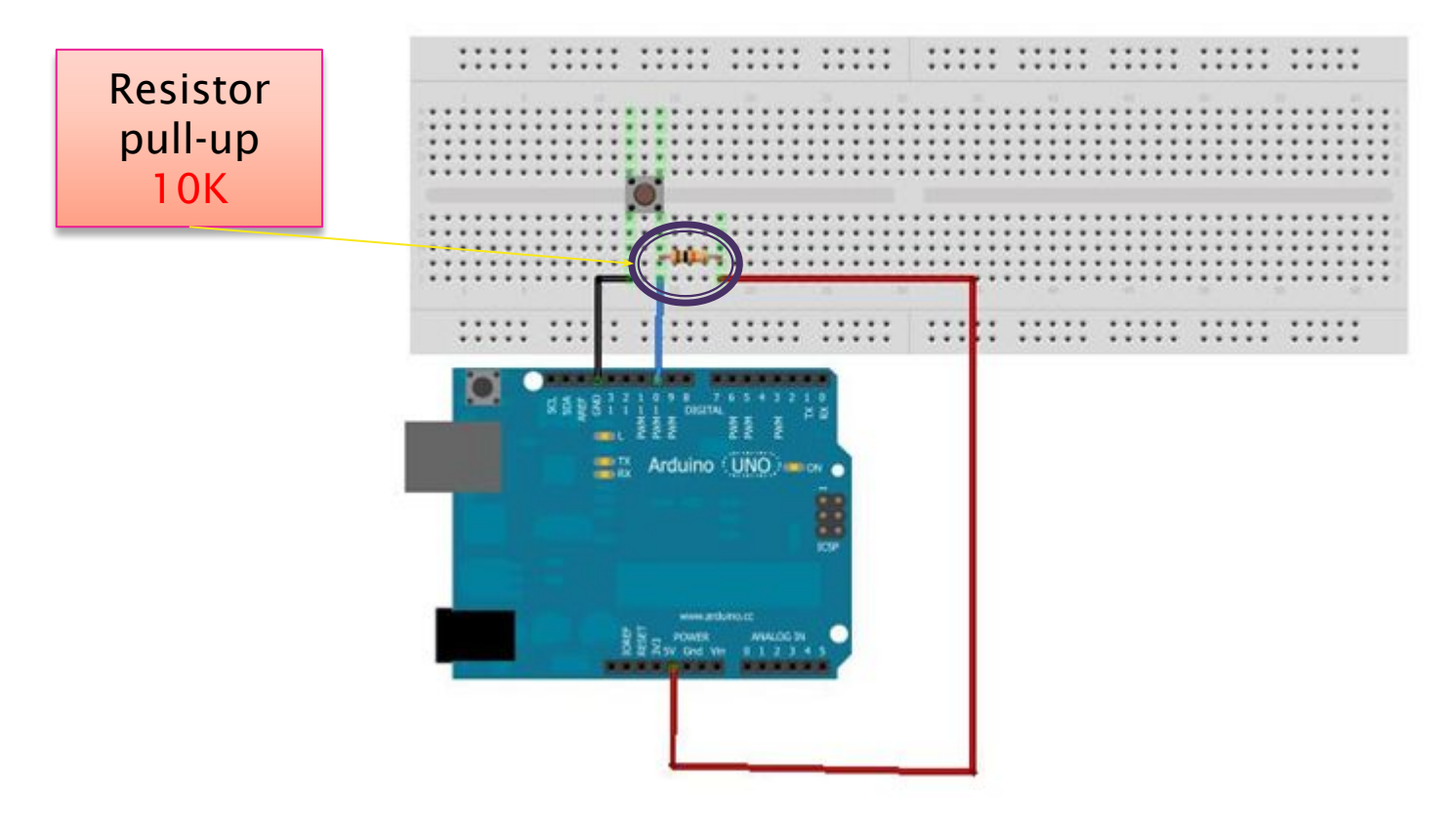

- Lendo um botão com resistor *pull-up*
  - Programa

```
const int botao = 8;
boolean vlr btn = false;
void setup()
  pinMode(botao, INPUT);
  Serial.begin(9600);
void loop()
  vlr btn = digitalRead(botao);
  if (vlr btn == false) {
   Serial.println("Botao pressionado!!!");
```

• Nota

- O Arduino possui resistores *pull-up* nas portas digitais, e estes variam de 20K a 50K.
- Para ativar os resistores *pull-up* de uma porta digital basta defini-la como entrada e colocá-la em nível alto (HIGH) na função *setup(*).
  - pinMode(*pin*, *INPUT*)
  - **digitalWrite**(*pin, HIGH*)
- Para desativar os resistores *pull-up* de uma porta digital basta colocá-la em nível baixo.
  - **digitalWrite**(*pin, LOW*)

- Exemplo: ativando o resistor *pull-up* de uma porta digital
  - Quanto o botão for pressionado o led irá apagar

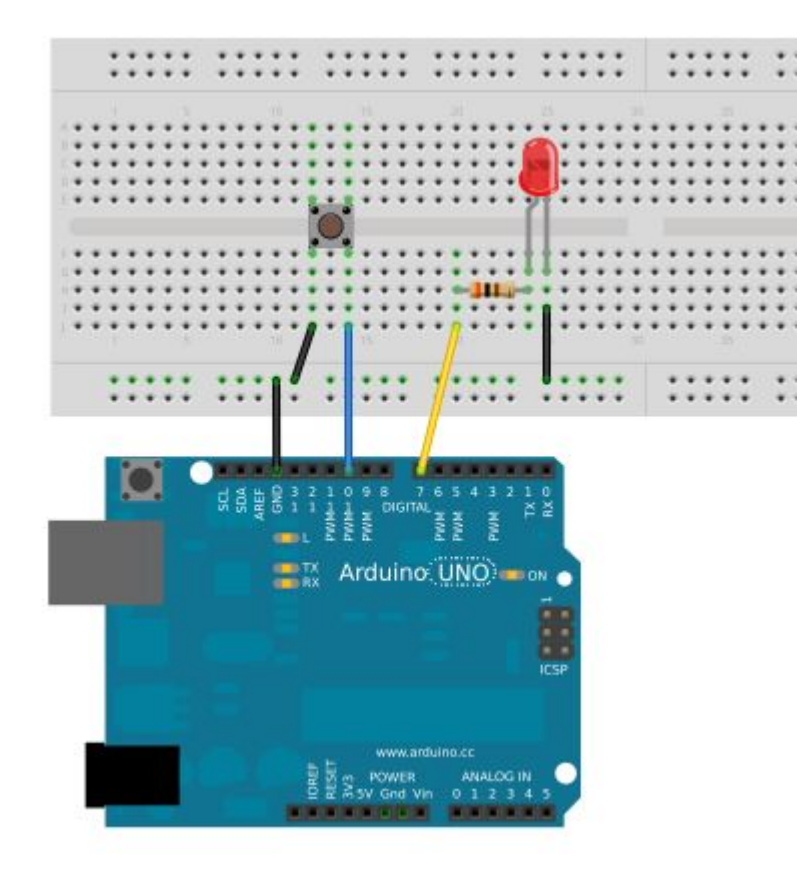

• Exemplo: ativando o resistor *pull-up* de uma porta digital

○ Quanto o botão for pressionado o led irá apagar

```
const int led = 7;
 1
 2
     const int botao = 10;
 3
     void setup()
 4
 5
 6
       pinMode(led, OUTPUT);
 7
       pinMode(botao, INPUT);
       digitalWrite(botao, HIGH); // Ativa resistor pull-up
 8
 9
10
     void loop()
11
12
13
       int valor = digitalRead(botao);
14
       if (valor == HIGH) {
15
         digitalWrite(led, HIGH); // Acende o led
16
       }
17
18
       else {
         digitalWrite(led, LOW); // Apaga o led
19
20
       }
21
```

- Exemplo: ativando o resistor *pull-up* de uma porta digital
  - O <u>Nota:</u>
    - O Arduino possui uma constante chamada <u>INPUT\_PULLUP</u> que define que a porta será de entrada e o resistor <u>pull-up</u> da mesma será ativado.

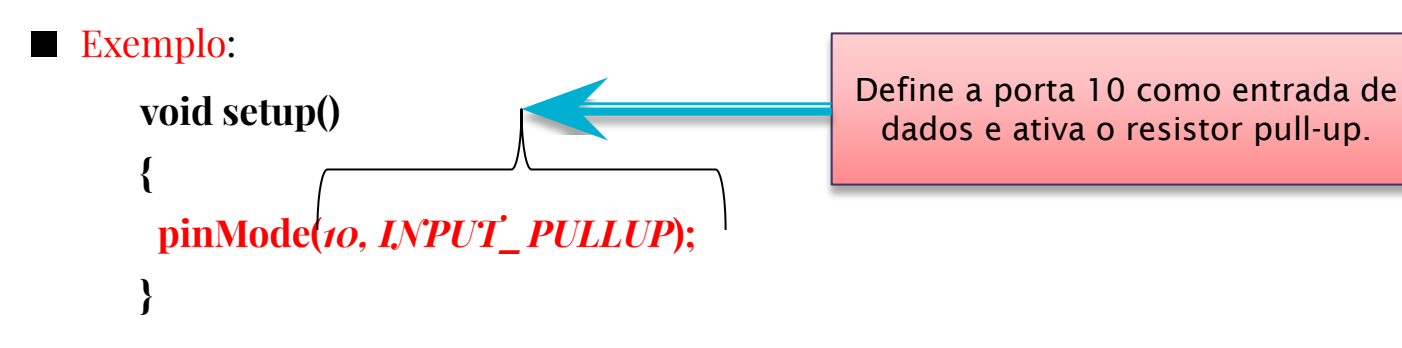

- Lendo Portas Analógicas
  - O Arduino UNO possui 6 (seis) portas analógicas.
  - Por padrão todas as portas analógicas são definidas como entrada de dados, desta forma não é necessário fazer esta definição na função *setup()*.
  - O conversor analógico-digital do Arduino é de 10 (dez) bits, logo a faixa de valores lidos varia de o a 1023.
  - As portas analógicas no Arduino UNO são identificadas como Ao, A1, A2, A3, A4 e
     A5. Estas portas também podem ser identificadas por 14 (Ao), 15 (A1), 16 (A2), 17 (A3), 18 (A4) e 19 (A5).

- Lendo Portas Analógicas
  - Exemplo: lendo dados de um potenciômetro

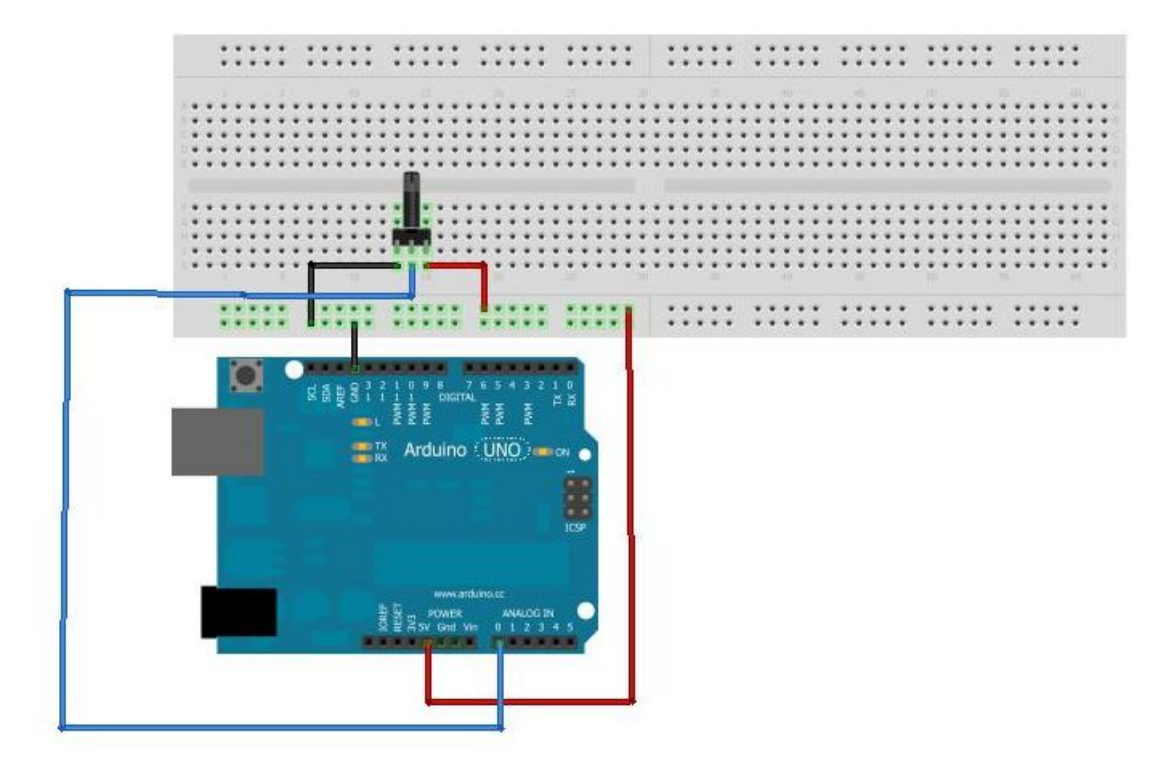

• Lendo Portas Analógicas

○ Exemplo: lendo dados de um potenciômetro

```
void setup()
{
   Serial.begin(9600);
}
void loop()
{
   int val = analogRead(0);
   Serial.println(val);
}
```

- Lendo Portas Analógicas
  - Exemplo: controlando a velocidade do motor através de um potenciômetro

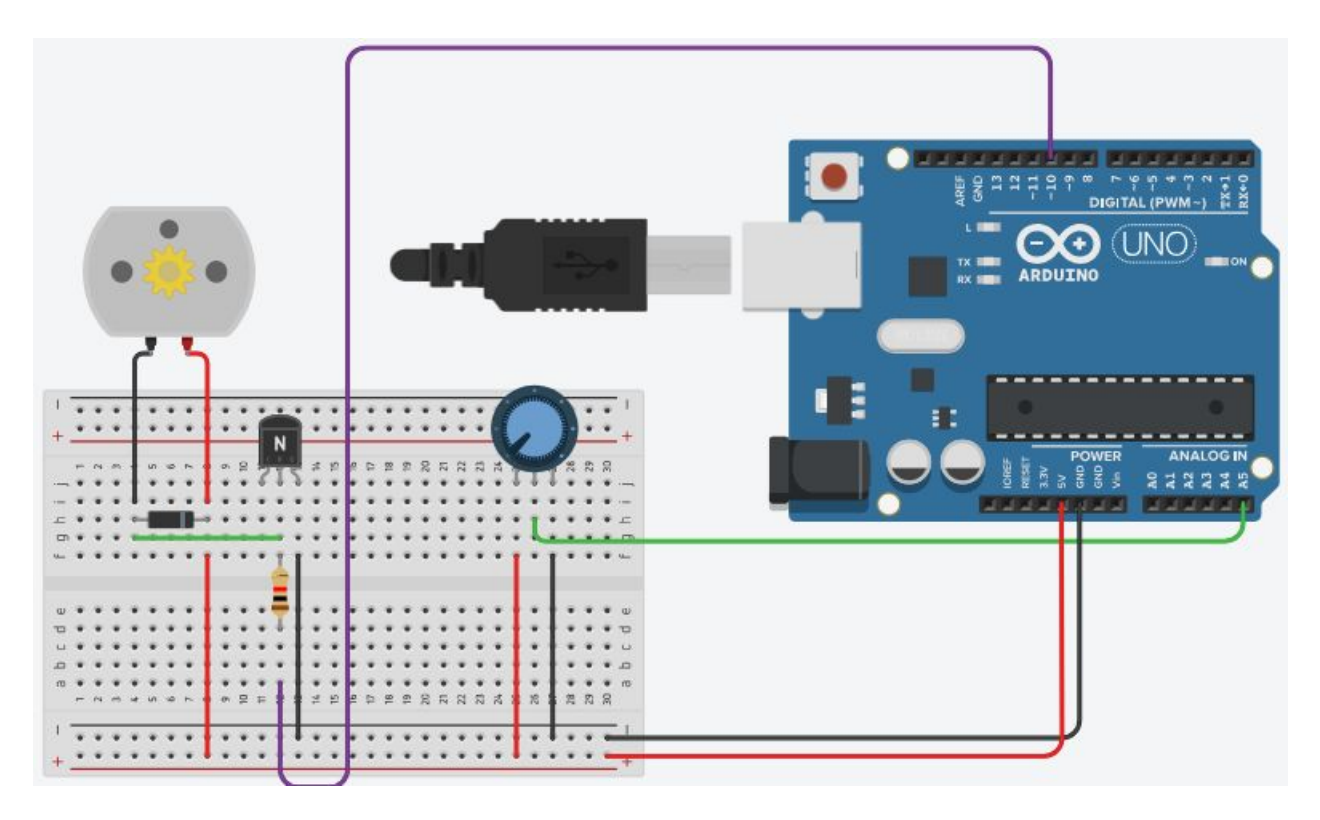

• Lendo Portas Analógicas

○ Exemplo: controlando a velocidade do motor através de um potenciômetro

```
int valor = 0:
int pwm = 10;
void setup(){
  Serial.begin(9600);
  pinMode(pwm, OUTPUT);
}
void loop(){
  valor = map(analogRead(A0), 0, 1023, 0, 255);
  Serial.print("Valor lido=");
  Serial.println(valor);
  delay(1000);
  analogWrite(pwm, valor);
}
```
• Lendo Portas Analógicas

○ Exemplo: lendo dados de um potenciômetro e acionando um LED

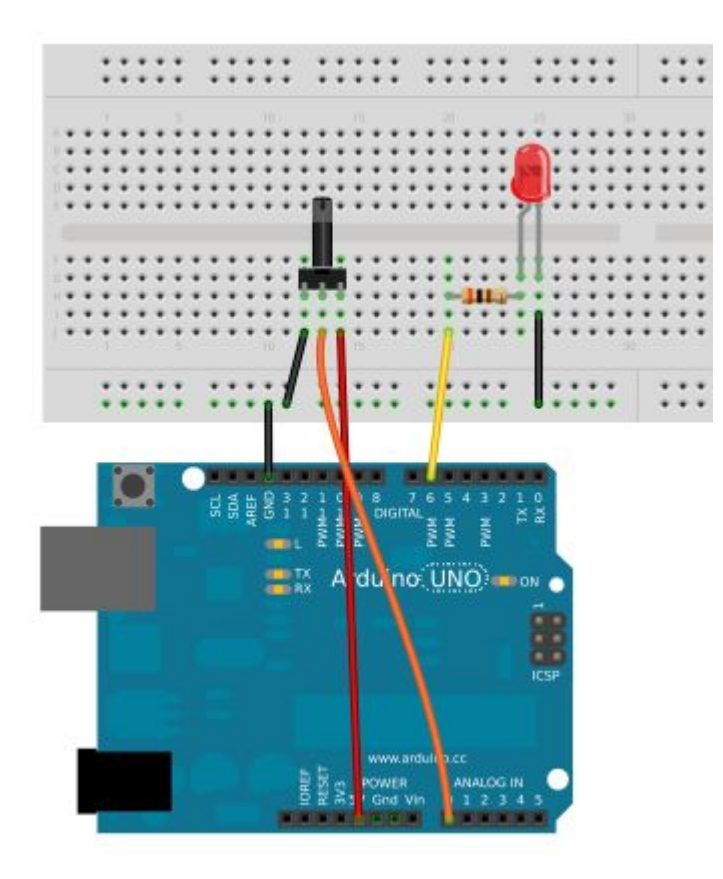

• Lendo Portas Analógicas

○ Exemplo: lendo dados de um potenciômetro e acionando um LED

```
const int led = 6;
void setup()
{
  pinMode(led, OUTPUT);
  Serial.begin(9600);
}
void loop()
{
  int val = analogRead(0);
  Serial.println(val);
  digitalWrite(led, HIGH);
  delay(val);
  digitalWrite(led, LOW);
  delay(val);
}
```

- Comando de seleção de múltipla escolha
  - Na seleção de múltipla escolha é possível avaliar mais de um valor.
  - No Arduino o comando de seleção de múltipla escolha é:

```
switch (valor) {
    case x: cmd<sub>i</sub>;
    break;
    case y: cmd<sub>2</sub>;
    break;
    default: cmd;
}
```

```
• <u>onde</u>:
```

- *valor* é um dado a ser avaliado. É representado por uma variável de memória.
- $cmd_x$  comando a ser executado.
- *case* indica a opção a ser executada.
- *default* comando padrão que deverá ser executado se nenhuma outra escolha (*case*) tiver sido selecionada.

- Comando de seleção de múltipla escolha
  - Exemplo: acendendo e apagando leds pelo monitor serial

```
const int led vermelho = 5;
const int led verde = 6;
const int led amarelo = 7;
char led;
void setup()
{
  pinMode(led vermelho, OUTPUT);
  pinMode(led verde, OUTPUT);
  pinMode(led amarelo, OUTPUT);
  Serial.begin(9600);
}
```

• Comando de seleção de múltipla escolha

Exemplo: acendendo e apagando leds pelo monitor serial
 void loop()

```
{
  if (Serial.available()) {
   led = Serial.read();
   switch (led) {
     case 'R': digitalWrite(led vermelho, HIGH); // Acende led
               break:
     case 'r': digitalWrite(led vermelho, LOW); // Apaga led
               break;
     case 'G': digitalWrite(led verde, HIGH); // Acende led
               break:
     case 'g': digitalWrite(led verde, LOW); // Apaga led
               break:
     case 'Y': digitalWrite(led amarelo, HIGH); // Acende led
               break;
     case 'y': digitalWrite(led amarelo, LOW); // Apaga led
               break;
     default: Serial.println("Nenhum led selecionado!!!");
   }
 }
}
```

- Comandos de Repetição
  - Muitas vezes é necessário <u>repetir</u> uma determinada instrução mais de uma vez.
  - Os comandos de repetição <u>mantêm</u> em um "laço" uma instrução ou conjunto de instruções.
  - Os comandos de repetição do Arduino são:
    - Baseado em um contador
    - Baseado em uma expressão com teste no início
    - Baseado em uma expressão com teste no final

• Comandos de Repetição

#### O Baseado em um Contador

- Este tipo de comando de repetição deve ser utilizado quando se sabe a quantidade de vezes que uma determinada instrução deve ser executada.
- No Arduino o comando de repetição baseado em um contador é:

```
for (contador início; expr; incremento do contador) {
    cmd;
}
```

- <u>onde</u>:
  - *contador* = é uma variável do tipo inteiro (int)
  - *expr* = é uma expressão relacional
  - *incremento do contador* = passo de incremento do contador

- Comandos de Repetição
  - O Baseado em um Contador

Exemplo: escrevendo uma mensagem *x* vezes no monitor serial

```
int vezes = 10; // Quantidade de vezes que a mensagem será impressa no monitor serial
int executado = 0; // Quantidade de mensagens já impressas
```

```
void setup()
{
   Serial.begin(9600);
}
void loop()
{
   for (executado; executado < vezes; executado++) {
        Serial.println("Testando o comando de repeticao for()");
    }
}</pre>
```

• Comandos de Repetição

#### • Baseado em uma expressão com teste no início

- Este tipo de comando de repetição avalia uma expressão, <u>caso seja verdadeira</u>, a(s) intrução(ções) dentro do "laço" permanecem executando.
- No Arduino o comando de repetição baseado em uma expressão com teste no início é:

```
while (expr) {
cmd;
```

- <u>onde</u>:
  - *expr* é uma expressão que pode ser lógica, relacional ou aritmética. A permanência de execução do "laço" é garantida enquanto a expressão for verdadeira.
- Nota:
  - Neste tipo de comando de repetição a avaliação da expressão é realizada no início do laço, ou seja, pode ser que o *cmd* não execute nenhuma vez.

• Comandos de Repetição

○ Baseado em uma expressão com teste no início

```
Exemplo:
const int botao = 6;
const int led = 10;
void setup()
{
  pinMode(botao, INPUT);
  pinMode(led, OUTPUT);
 digitalWrite(botao, HIGH); // Ativa resistor pull-up
}
void loop()
{
  // Teste do comando while()
  while (digitalRead(botao)); // Espera até que o botão seja pressionado
  digitalWrite(led, HIGH);
 delay(2000);
  digitalWrite(led, LOW);
}
```

- Vetores e matrizes
  - Uma variável escalar pode armazenar muitos valores ao longo da execução do programa, porém não ao mesmo tempo.
  - Existem variáveis que podem armazenar mais de um valor ao mesmo tempo.
     Essas variáveis são conhecidas como "variáveis compostas homogêneas".
  - No Arduino é possível trabalhar com dois tipos de variáveis compostas homogêneas, <u>vetores</u> e <u>matrizes</u>.

- Vetores e matrizes
  - O Vetor
    - A declaração de um vetor é feita da mesma maneira que uma variável escalar, entretanto é necessário definir a quantidade de itens do vetor.
    - Exemplo:

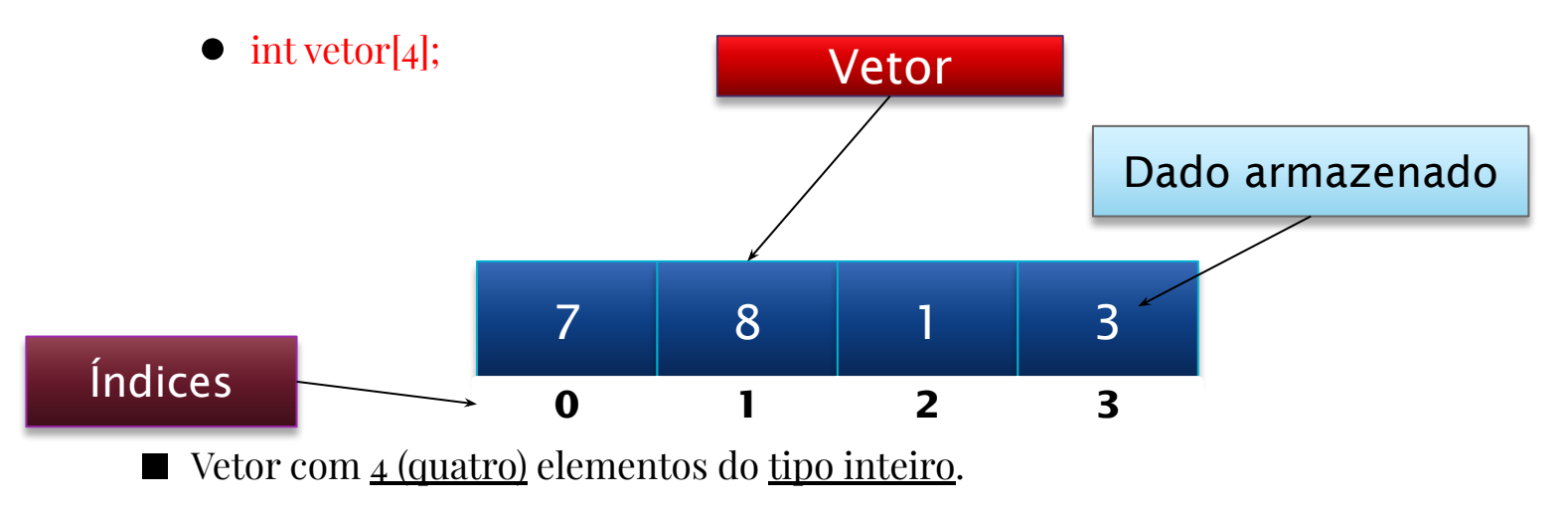

- Vetores e matrizes
  - O Vetor

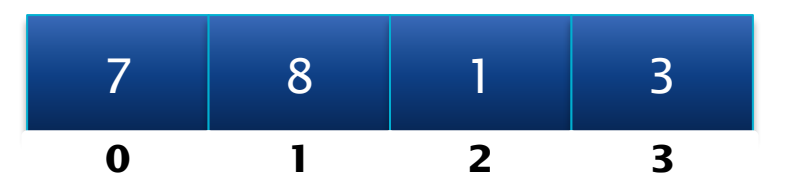

- Para atribuir um valor a uma determinada posição do vetor, basta usar o índice, ou seja, a posição onde o valor será armazenado no vetor.
- Exemplo:
  - vetor[o] = 7;
  - Atribui o valor 7 a posição o do vetor.

- Vetores e matrizes
  - O Vetor

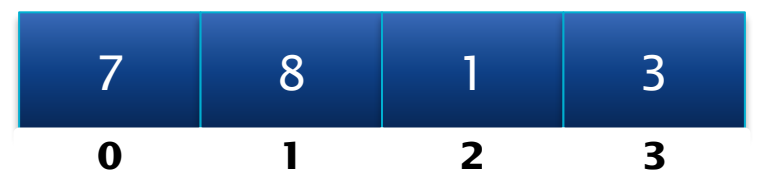

- Para acessar um determinado valor em uma posição do vetor, basta usar o índice, ou seja, a posição onde o valor está armazenado no vetor.
- Exemplo:
  - **digitalWrite**(*vetor[o], HIGH*);
  - Ativa a porta cujo número está definido na posição o do vetor.

• Vetores e matrizes

#### O Vetor

Exemplo: acendendo e apagando leds cujas portas estão definidas em um vetor int leds[5] = {2, 3, 4, 5, 6}; // Define as portas onde estão os leds

```
void setup()
{
 int i:
  for (i = 0; i < 5; i++) {
    pinMode(leds[i], OUTPUT); // Define as portas como saída
  }
}
void loop()
{
 int i;
  for (i = 0; i < 5; i++) {
   digitalWrite(leds[i], HIGH); // Acende os leds
    delay(1000);
  for (i = 0; i < 5; i++) {
   digitalWrite(leds[i], LOW); // Apaga os leds
    delay(1000);
}
```

- Vetores e matrizes
  - O Matriz
    - Uma matriz é similar a um vetor, entretanto pode ser formada por duas ou mais dimensões.
    - Uma matriz bidimensional possui um determinado número de linhas e de colunas.

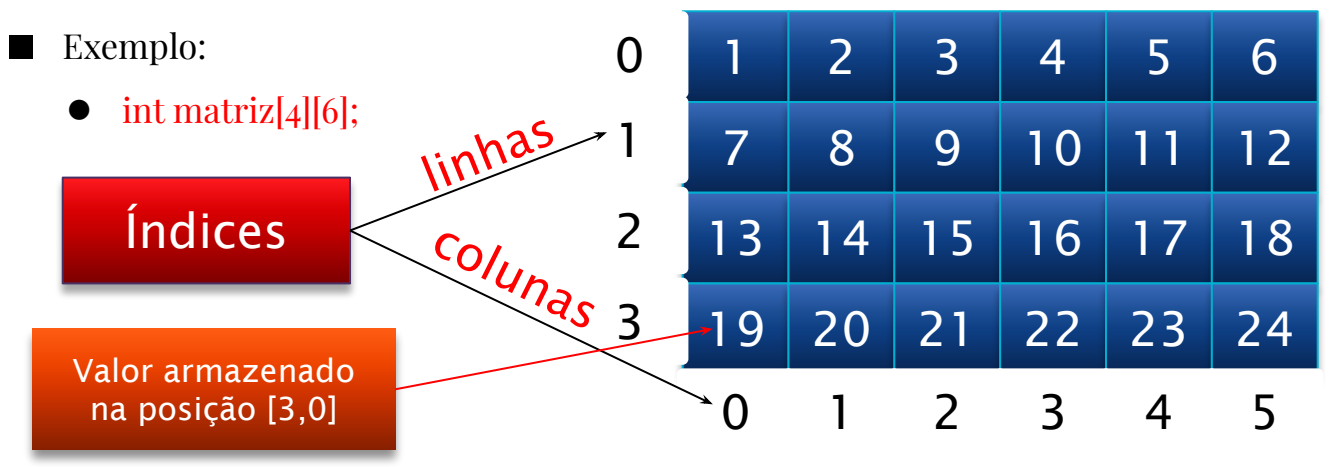

Matriz com <u>4 (quatro)</u> linhas e <u>6 (seis)</u> colunas de elementos do <u>tipo inteiro</u>.

- Vetores e matrizes
  - Matriz
    - Para atribuir um valor a uma determinada posição da matriz, basta usar o índice da linha e o índice da coluna, ou seja, a posição onde o valor será armazenado na matriz.
    - Exemplo:
      - matriz[1][2] = 9;
      - Atribui o valor 9 a posição 1 (linha), 2 (coluna) da matriz.

- Vetores e matrizes
  - Matriz
    - Para acessar um determinado valor em uma posição da matriz, basta usar o índice da linha e o da coluna, ou seja, a posição onde o valor está armazenado na matriz.
    - Exemplo:
      - **digitalWrite**(*matriz[0][0]*, *HIGH*);
      - Ativa a porta cujo número está definido na posição o (linha), o (coluna) da matriz.

- Vetores e matrizes
  - Matriz

```
Exemplo: acendendo e apagando leds aleatoriamente
em uma matriz
int matriz_leds[2][2] = {{2, 3}, {4, 5}};
void setup()
{
  int i, j;
  for (i = 0; i < 2; i++) {
    for (j = 0; j < 2; j++) {
     // Inicializa portas
      pinMode(matriz leds[i][j], OUTPUT);
    }
  }
  randomSeed(analogRead(O)); // Define uma semente a partir da porta ananlógica O
}
void loop()
{
  int linha, coluna;
  linha = random(2); // Gera um número aleatório entre 0 e 1
  coluna = random(2); // Gera um número aleatório entre 0 e 1
  // Acende led
  digitalWrite(matriz leds[linha][coluna], HIGH);
  delay(500);
  // Apaga led
  digitalWrite(matriz leds[linha][coluna], LOW);
  delay(500);
```

- Os transistores (*TRANSfer resISTOR*) foram criados por Bardeen, Brattain e Schockley, nos EUA em 1947, quando trabalhavam na *Bell Telephone*.
- Um transistor é um componente eletrônico formado por três materiais semicondutores.

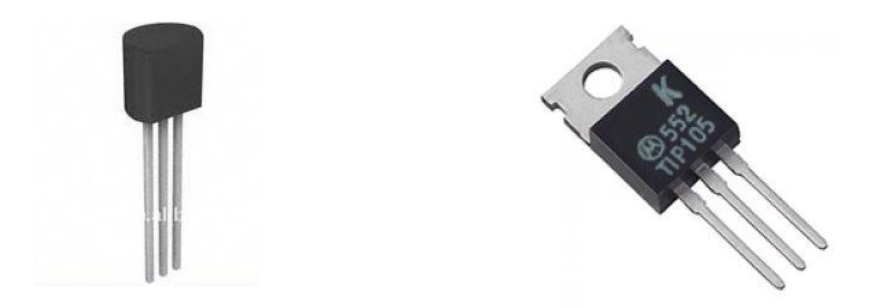

- O princípio básico de funcionamento dos transistores é o uso de uma tensão entre dois terminais para controlar o fluxo de corrente no terceiro terminal.
- Os transistores podem ser usados como chave, amplificadores de sinais e amplificadores de corrente.
- Podem ser ligados em cascata para aumentar o ganho de corrente.

- Os terminais de um transistor são:
  - Base (B): comum aos outros dois terminais. Quando está energizada a corrente flui do emissor para o coletor.
  - Coletor (C): responsável por receber os portadores de carga. É a onde entra a corrente a ser controlada.
  - Emissor (E): responsável por emitir portadores de carga. Saída da corrente que foi controlada pelo coletor.
- Um transistor se assemelha a dois diodos, um a esquerda e outro a direita.

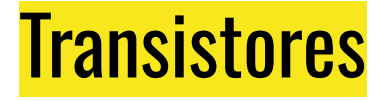

- Os transistores podem ser de:
  - Baixa potência: trabalham com correntes menores.
  - Média potência: maiores que os de baixa potência. Normalmente são acoplados a dissipadores de calor. Trabalham com correntes maiores que os de baixa potência.
  - Alta potência: são maiores que os de média potência e já incluem em sua estrutura um dissipador de calor. Trabalham com altas correntes.

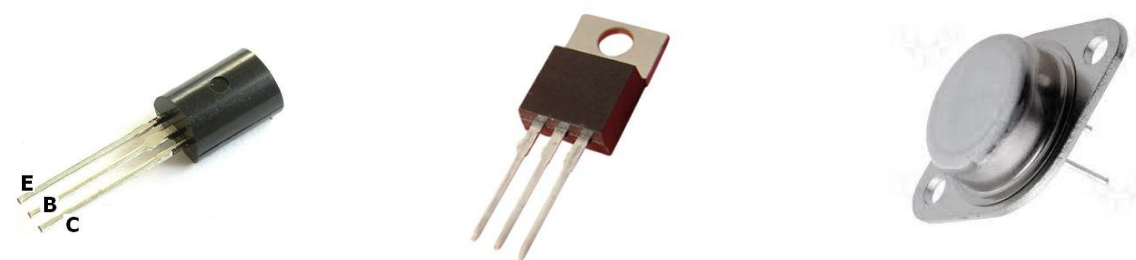

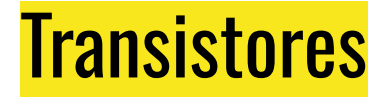

• Transistor Bipolar

○ Os transistores bipolares podem ser do tipo NPN ou PNP.

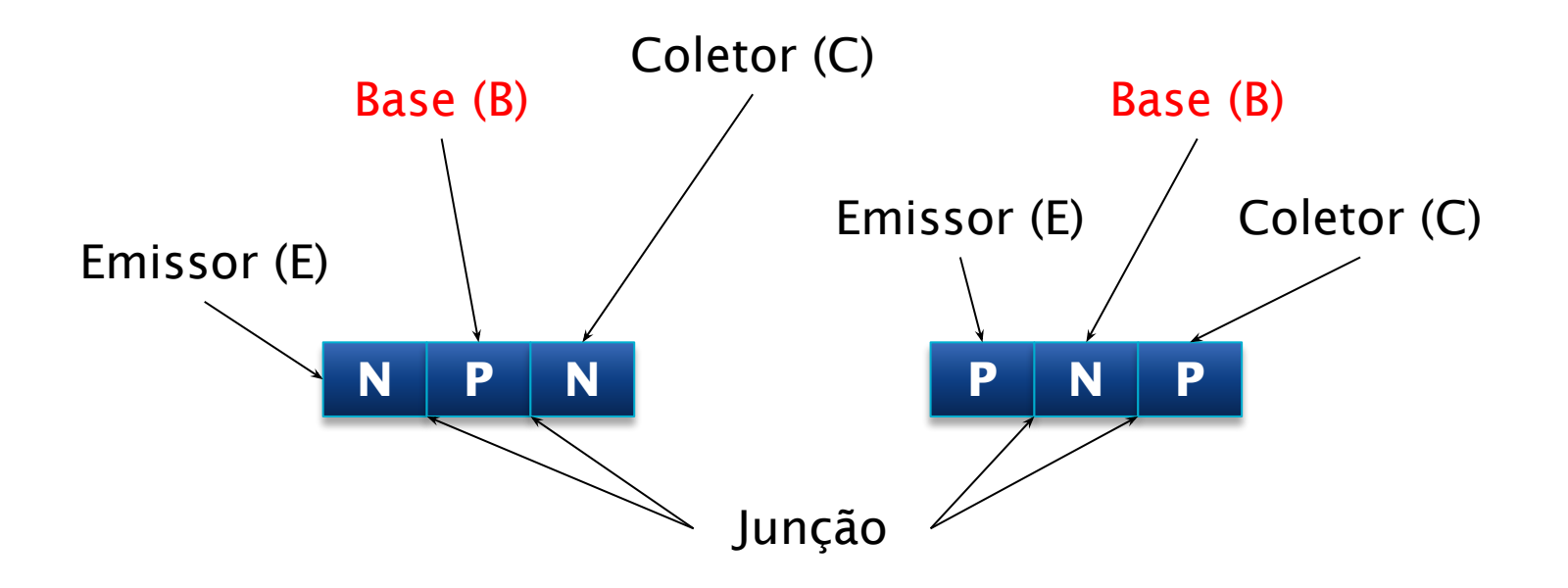

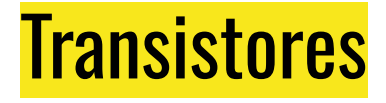

- Exemplo
  - $\, \bigcirc \,$  Uso do transistor bipolar NPN

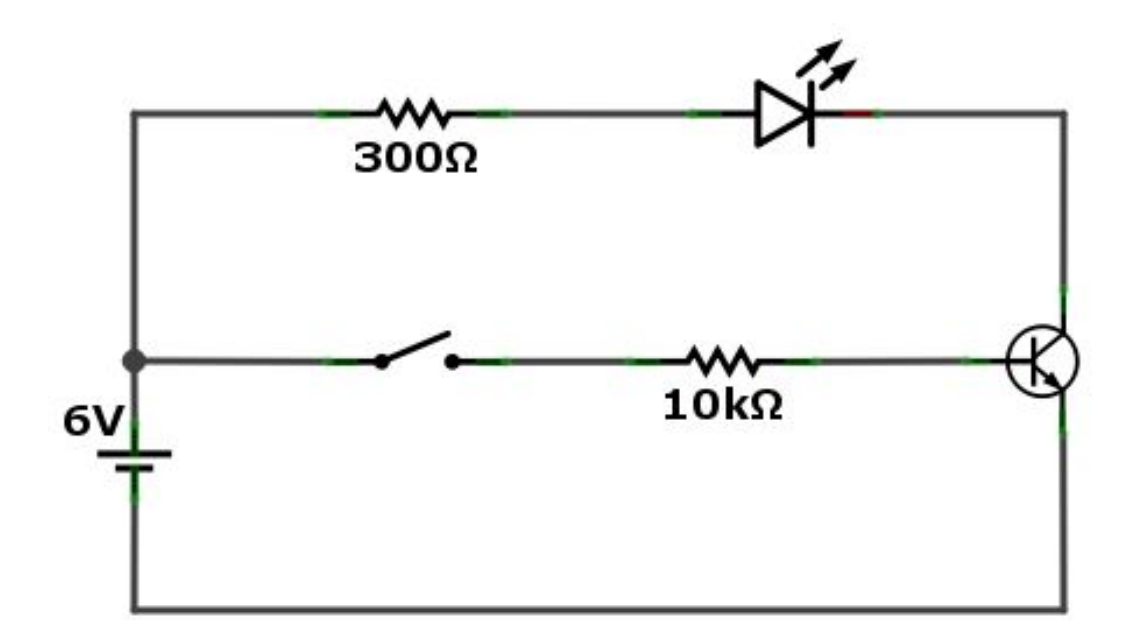

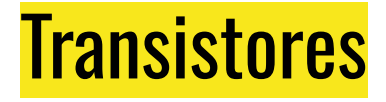

- Exemplo
  - $\, \bigcirc \,$  Uso do transistor bipolar NPN

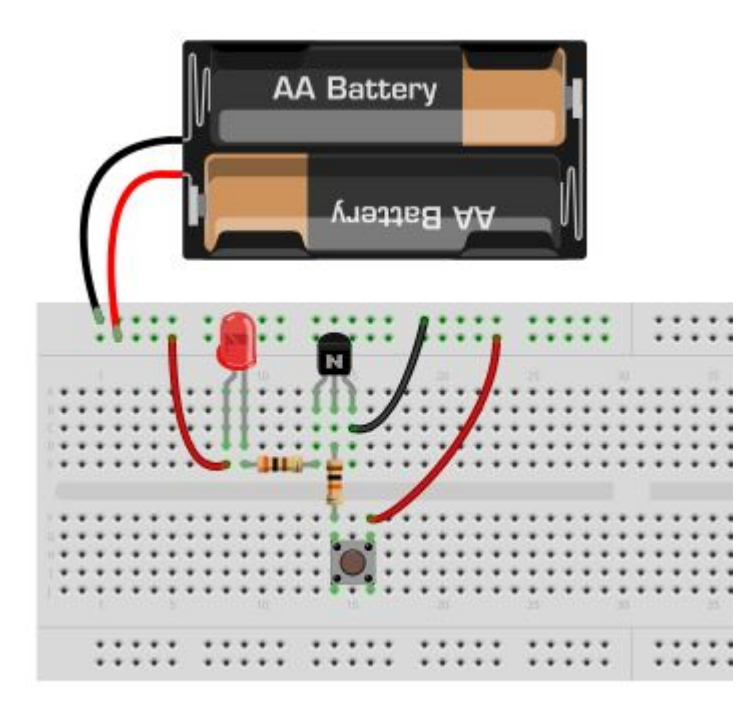

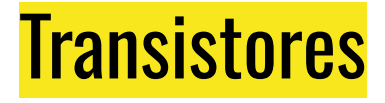

- Exemplo
  - $\, \bigcirc \,$  Uso do transistor bipolar PNP

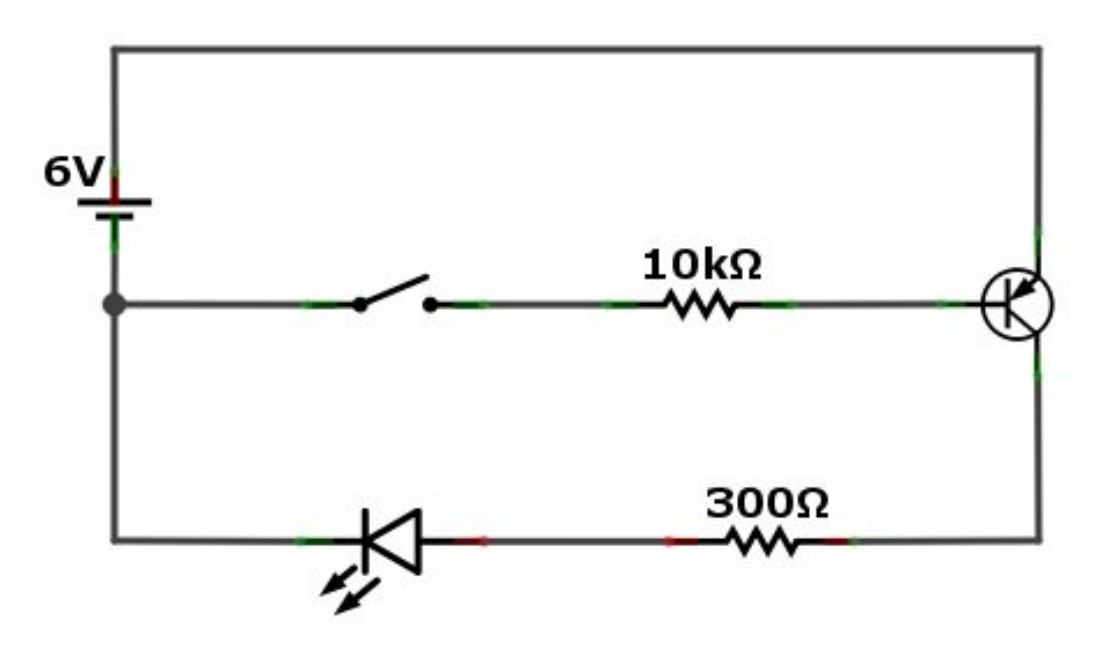

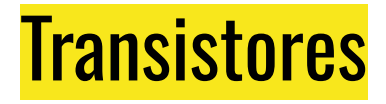

- Exemplo
  - $\, \bigcirc \,$  Uso do transistor bipolar PNP

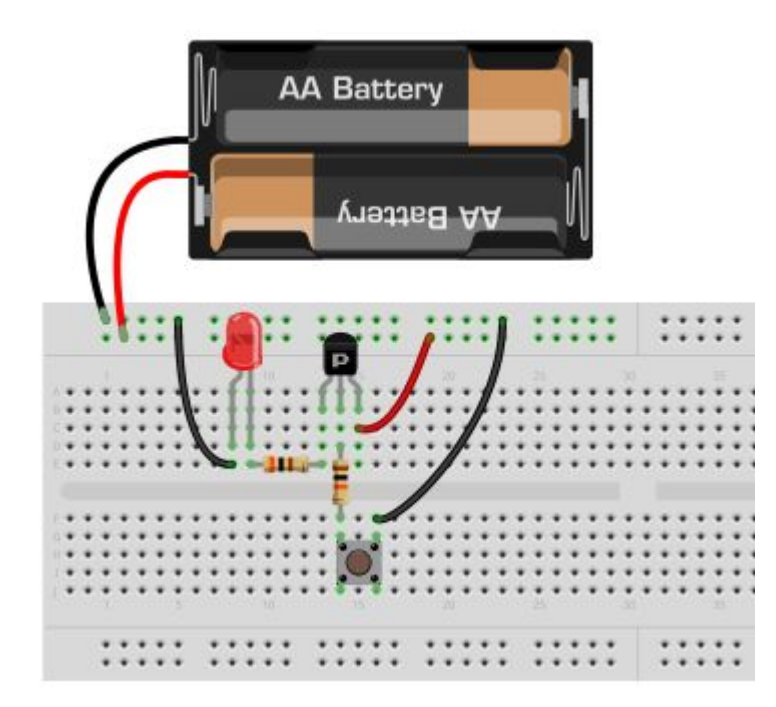

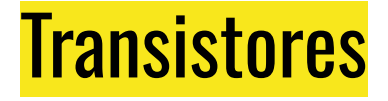

- Exemplo
  - Circuito de controle de sentido de giro de um motor DC com botões circuito Ponte H

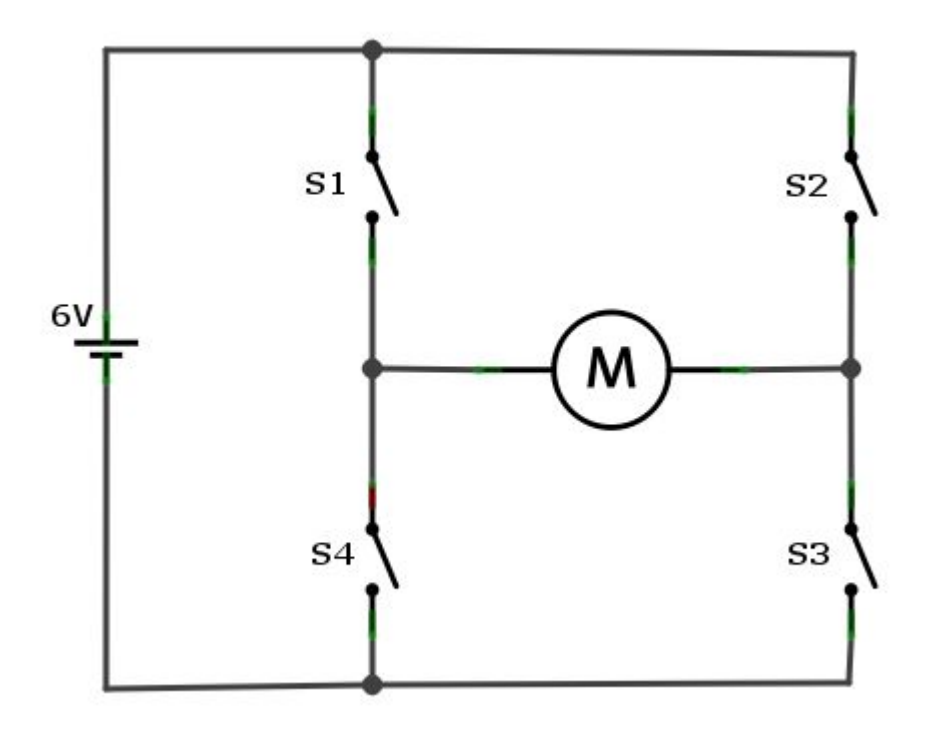

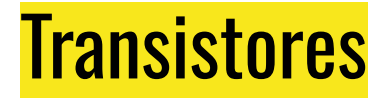

- Exemplo
  - Circuito de controle de sentido de giro de um motor DC com botões circuito Ponte H

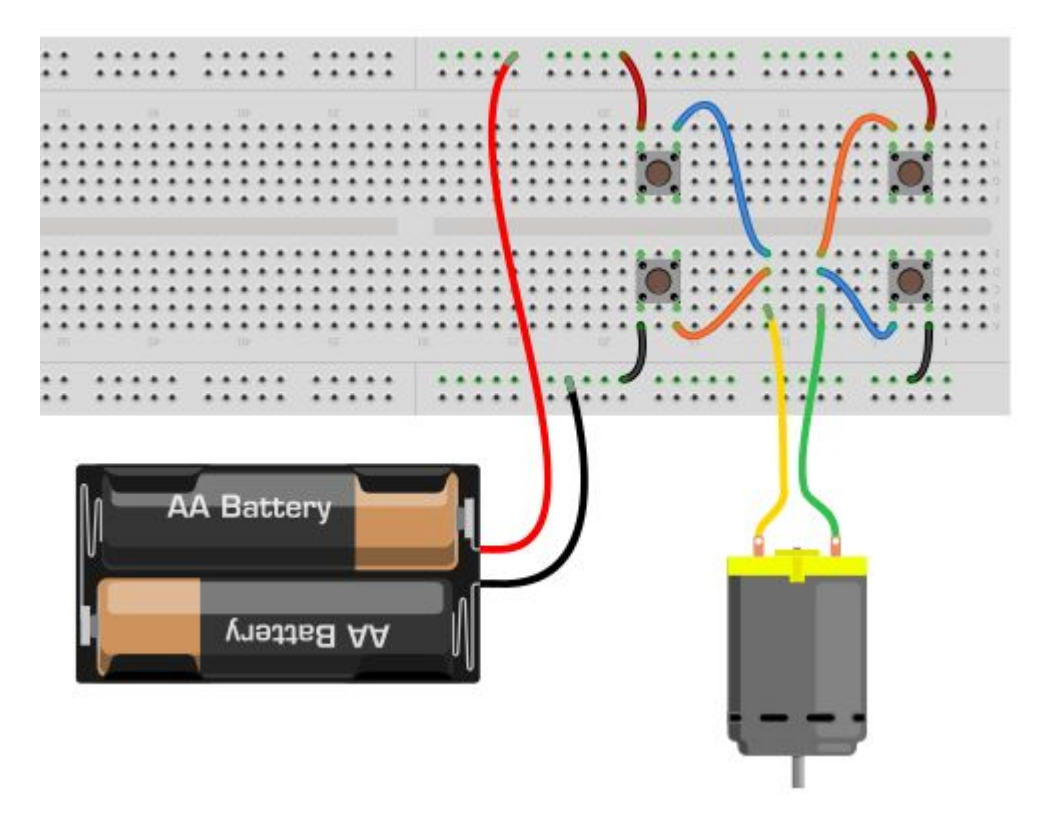

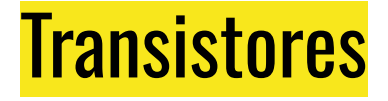

- Exemplo
  - Circuito de controle de sentido de giro de um motor DC com transistores NPN e PNP – circuito Ponte H

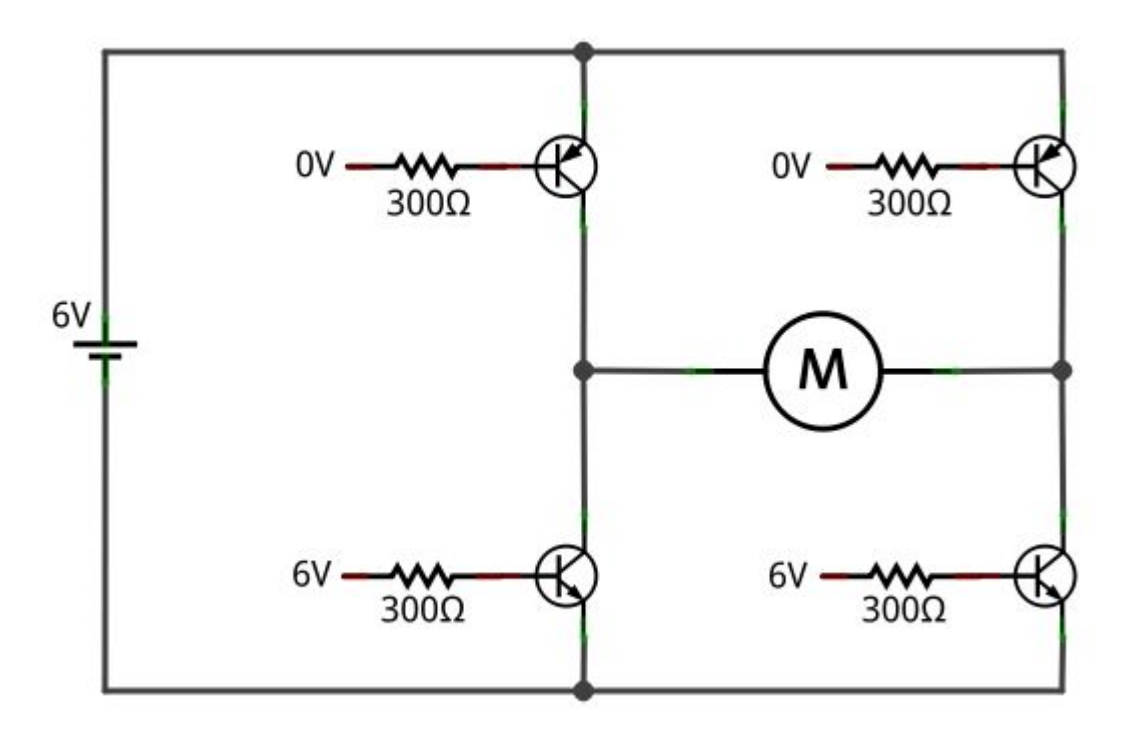

- Exemplo
  - Circuito de controle de sentido de giro de um motor DC com transistores NPN e PNP – circuito Ponte H

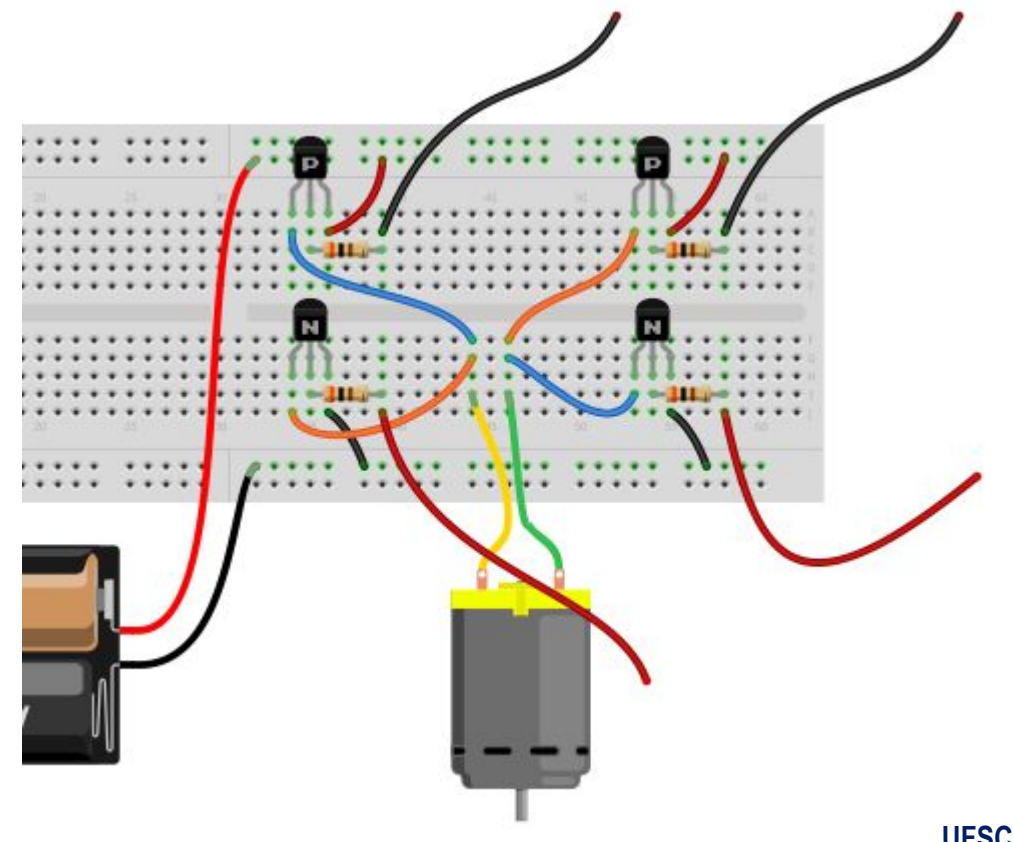

- Exemplo
  - Circuito de controle de sentido de giro de um motor DC com transistores NPN e PNP, botões e LEDs – circuito Ponte H

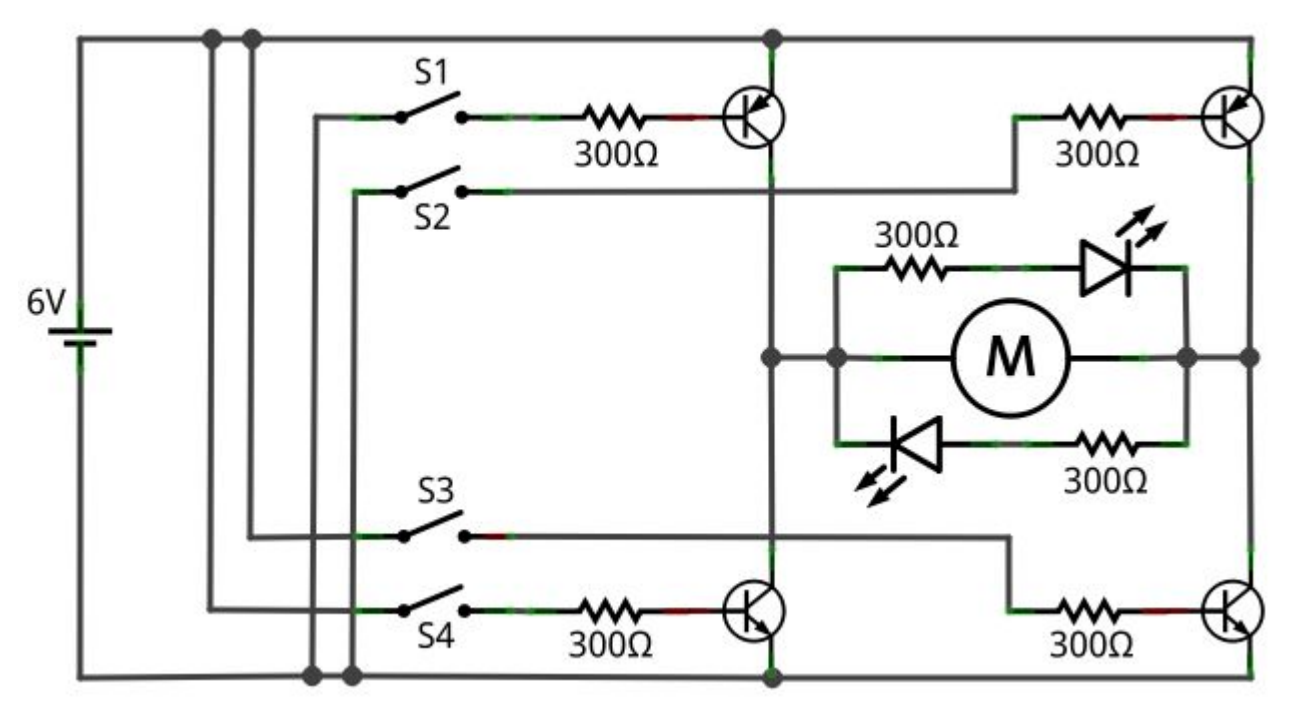

- Exemplo
  - Circuito de controle de sentido de giro de um motor DC com transistores NPN e PNP, botões e LEDs – circuito Ponte H

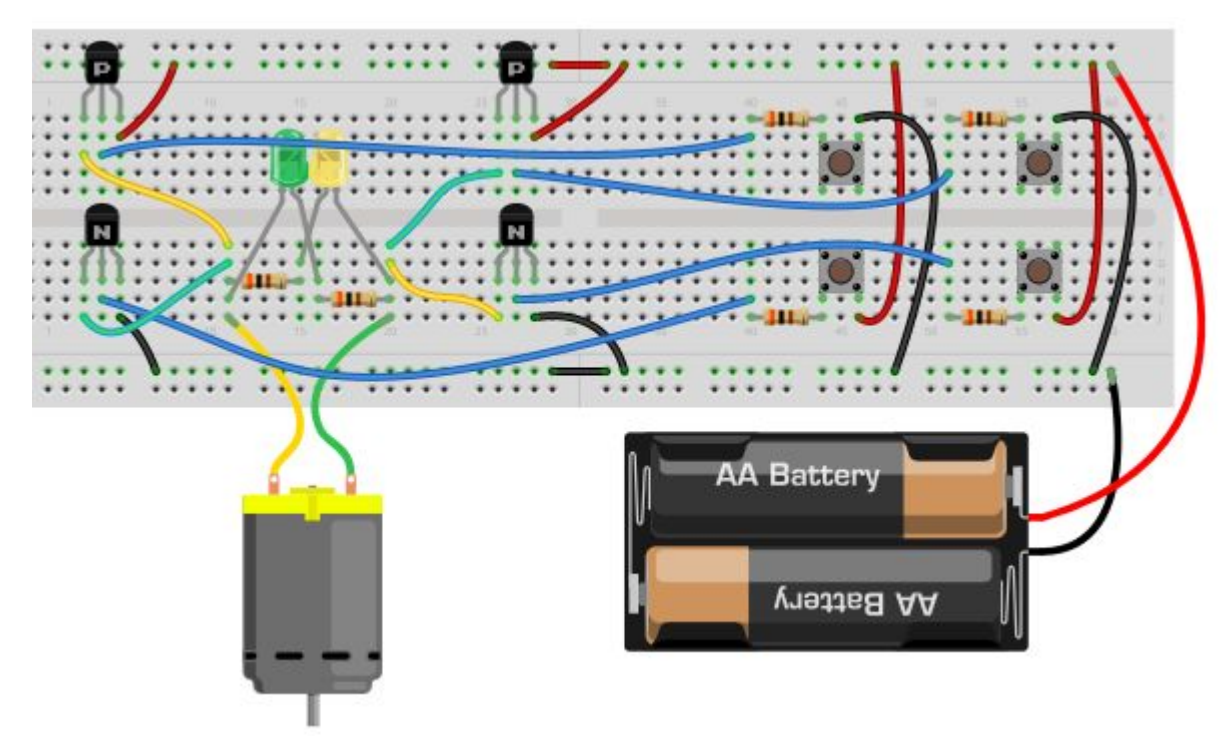

- Circuito de controle de sentido de giro
  - **Exemplo**: Meia Ponte H

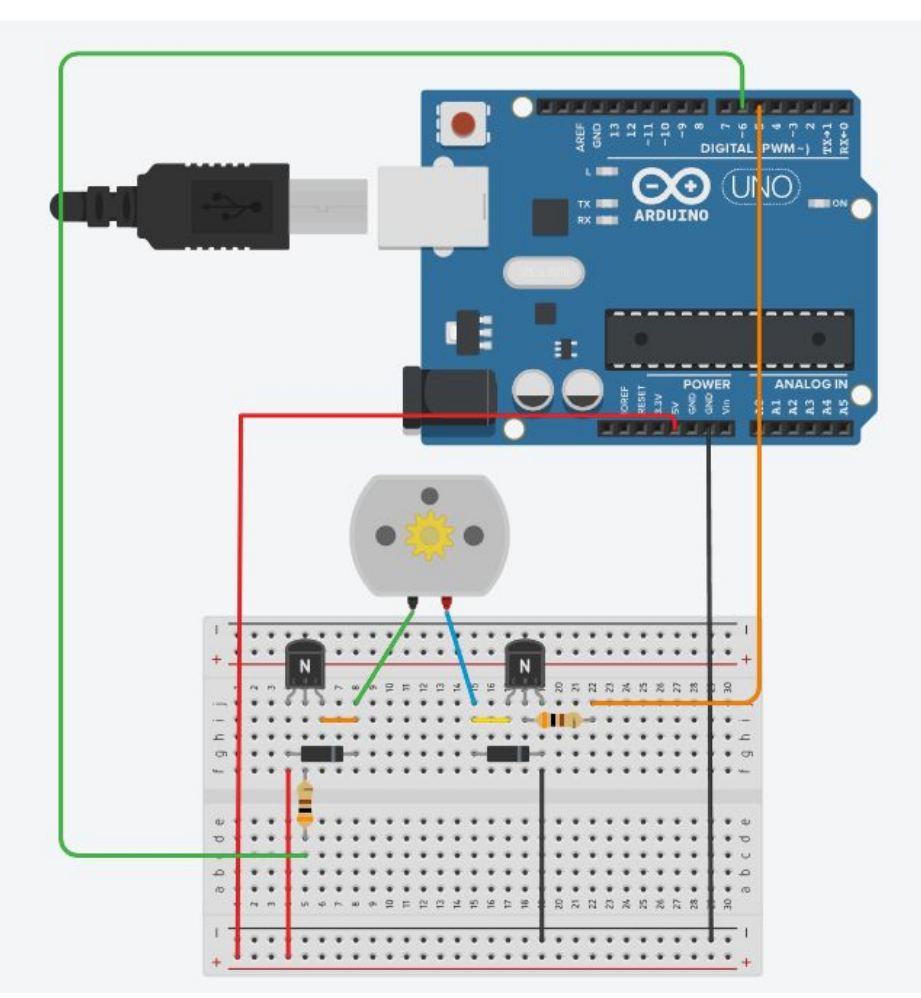

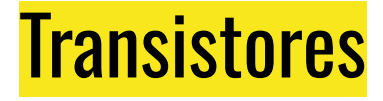

- Circuito de controle de sentido de giro
  - **Exemplo**: Meia Ponte H

```
#define PINOP1 5
#define PINOP2 6
void setup()
{
    pinMode(PINOP1, OUTPUT);
    pinMode(PINOP2, OUTPUT);
}
void loop()
{
    digitalWrite(PINOP1, LOW);
    digitalWrite(PINOP2, HIGH);
}
```
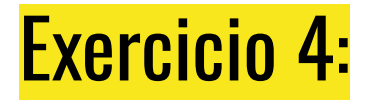

Construa um circuito controlador de led com um transistor um led da cor de sua preferência um sensor de luz(LDR). Varie a exposição do sensor LDR. Descreva os efeitos causados, como o brilho ou o comportamento geral do circuito.

- Sinal PWM *Pulse Width Modulation* (Modulação por Largura de Pulso)
  - O Arduino <u>UNO possui 6 (seis) portas PWM</u>, 3, 5, 6, 9, 10 e 11.
  - O sinal PWM pode variar de o a 255 e para ativá-lo basta usar a seguinte instrução em uma das portas PWM:
    - analogWrite(*pin, sinal\_pwm*);
  - Note que <u>as portas PWM são todas digitais</u>, porém o sinal é modulado "como se fosse" um sinal analógico.

- Sinal PWM *Pulse Width Modulation* (Modulação por Largura de Pulso)
  - O Ciclo de Trabalho Duty-Cicle
    - O sinal PWM possui um ciclo de trabalho que determina com que frequência o sinal muda do nível lógico HIGH para o nível lógico LOW e vice versa.
    - No Arduino a frequência do PWM pode ser definida entre 32Hz até 62kHz.

- Sinal PWM *Pulse Width Modulation* (Modulação por Largura de Pulso)
  - Ciclo de Trabalho *Duty*–*Cicle* 
    - *Duty cicle* = (100% \* *largura do pulso*) / *período*

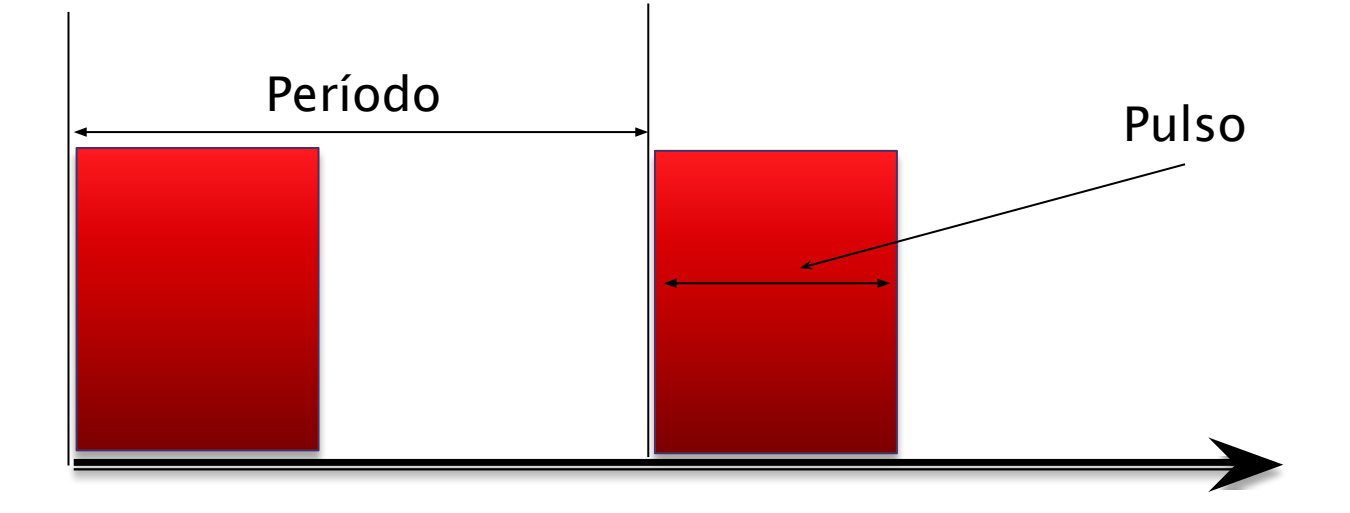

- Sinal PWM *Pulse Width Modulation* (Modulação por Largura de Pulso)
  - Exemplo PWM extraído de T<u>each Yourself PIC</u> <u>Microconrollers for Absolute Beginners</u> – M. Amer Iqbal Oureshi 2006

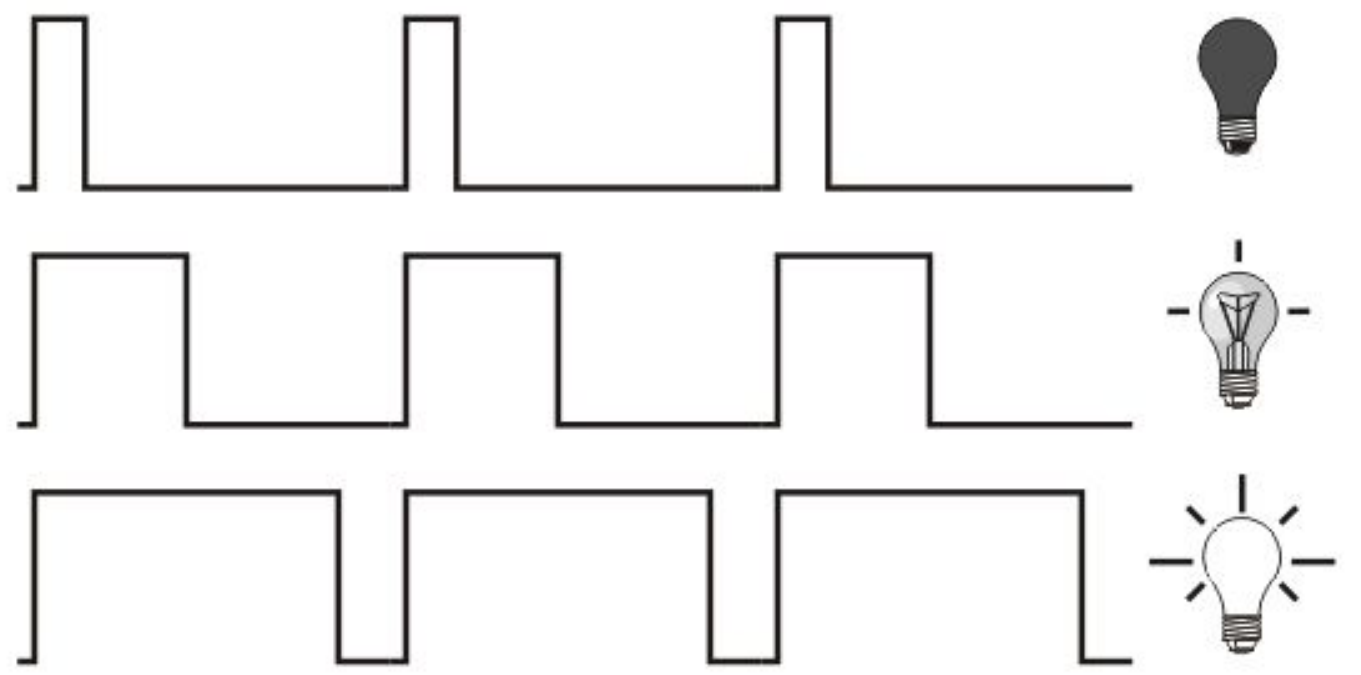

 Sinal PWM – *Pulse Width Modulation* (Modulação por Largura de Pulso)

| Frequência       | Tempo por troca de ciclo | Pinos        |
|------------------|--------------------------|--------------|
| 30Hz             | 32 milissegundos         | 9 e10, 11e 3 |
| 61Hz             | 16 milissegundos         | 5 e 6        |
| 122Hz            | 8 milissegundos          | 9 e10, 11e 3 |
| 244Hz            | 4 milissegundos          | 5 e 6, 11e 3 |
| 488Hz            | 2 milissegundos          | 9 e10, 11e 3 |
| 976Hz (1kHz)     | 1 milissegundos          | 5 e 6, 11e 3 |
| 3.906Hz (4kHz)   | 256 microssegundos       | 9 e10, 11e 3 |
| 7.812Hz (8kHz)   | 128 microssegundos       | 5 e 6        |
| 31.250Hz (32kHz) | 32 microssegundos        | 9 e10, 11e 3 |
| 62.500Hz (62kHz) | 16 microssegundos        | 5 e 6        |

- Sinal PWM *Pulse Width Modulation* (Modulação por Largura de Pulso)
- Exemplo: mudando a intensidade de um led de alto brilho com sinal PWM
   const int led alto brilho = 3;

```
void setup()
{
  pinMode(led alto brilho, OUTPUT);
  Serial.begin(9600);
}
void loop()
£
  int i;
 for (i = 10; i \le 255; i + = 10) {
    analogWrite(led alto brilho, i); // Aumenta a intensidade do brilho
    Serial.println(i);
    delay(300);
  }
  for (i = 255; i >= 5; i-=10) {
    analogWrite(led_alto_brilho, i); // Diminui a intensidade do brilho
    Serial.println(i);
    delay(300);
  }
  delay(3000);
}
```

- Modularizando um Programa funções
  - O objetivo da modularização é separar o programa em módulos funcionais –
     "<u>dividir para conquistar</u>".
  - Um módulo pode ser chamado (acionado) em qualquer ponto do programa.
  - Os módulos funcionais de um programa também são chamados de funções.
  - Uma função implementa uma ou mais instruções responsáveis por uma parte do programa.
  - As funções deixam um programa mais organizado e legível, uma vez que são responsáveis por ações bem específicas.

- Modularizando um Programa funções
  - Uma função tem <u>quatro partes fundamentais, que são</u>:
    - um tipo de dado associado a ela (pode ser *void*);
    - um nome;
    - uma lista de parâmetros (se houver);
    - conjunto de instruções.
    - Exemplo:

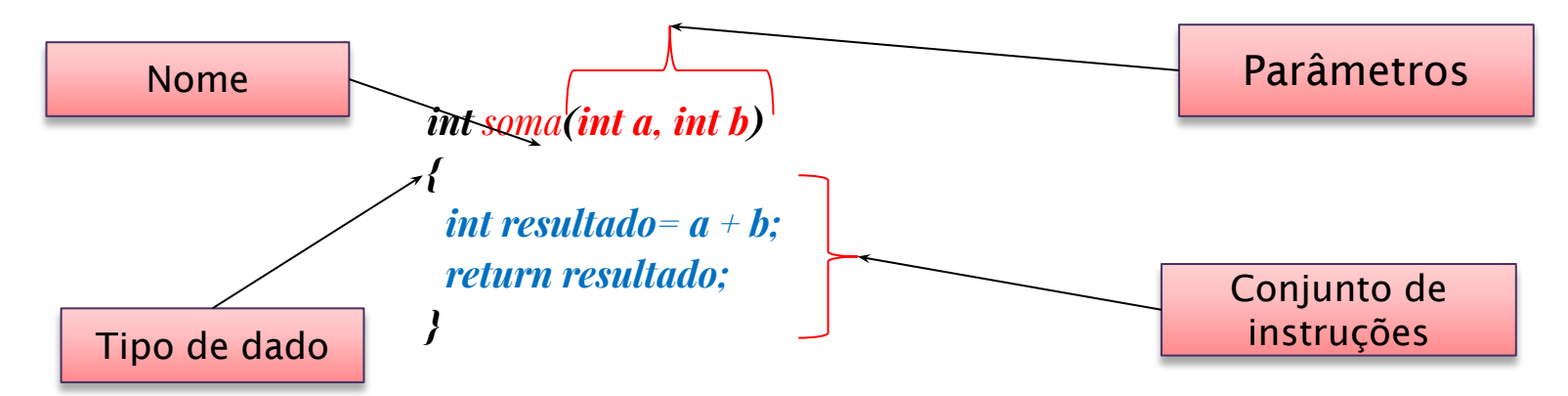

• Modularizando um Programa – funções

Exemplo: programa para acionar 4 (quatro) leds usando funções (dispostos em matriz)

```
int matriz_leds[2][2] = {{5, 4}, {2, 3}};
```

void pisca diagonal principal() // função para controlar os leds da diagonal principal { digitalWrite(matriz leds[0][0], HIGH); digitalWrite(matriz leds[1][1], HIGH); delay(1000); digitalWrite(matriz leds[0][0], LOW); digitalWrite(matriz\_leds[1][1], LOW); delay(1000); } void pisca diagonal secundaria() // função para controlar os leds da diagonal secundária £ digitalWrite(matriz leds[0][1], HIGH); digitalWrite(matriz leds[1][0], HIGH); delay(1000); digitalWrite(matriz leds[0][1], LOW); digitalWrite(matriz leds[1][0], LOW); delay(1000); }

- Modularizando um Programa funções
  - Exemplo: programa para acionar 4 (quatro) leds usando funções (dispostos em

```
matriz)
void setup()
{
  int i, j;
  for (i = 0; i < 2; i++) {
    for (j = 0; j < 2; j++) {
      // Inicializa portas
      pinMode(matriz_leds[i][j], OUTPUT);
    }
 }
}
void loop()
{
  pisca diagonal principal();
  pisca_diagonal_secundaria();
}
```

• LDR (*Light Dependent Resistor* – resistor dependente de luz) com arduino

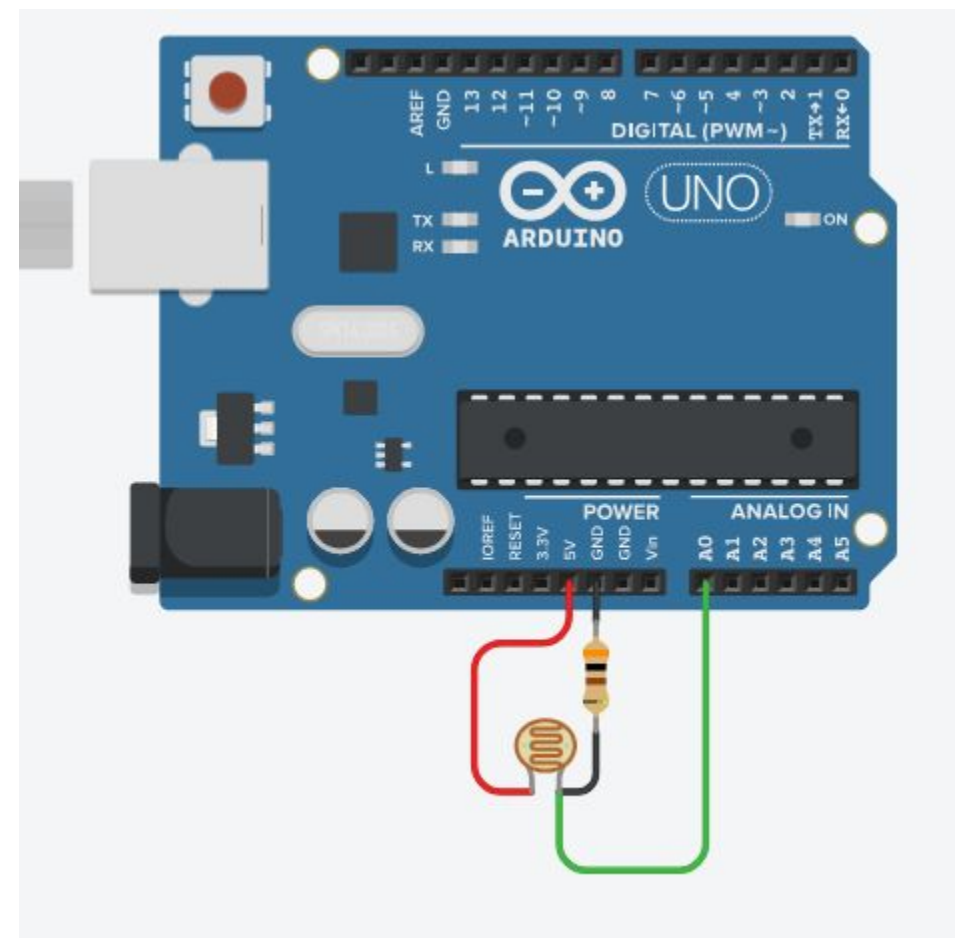

```
int ldr = A0;//Atribui AO a variável ldr
int valorldr = 0;//Declara a variável valorldr como inteiro
void setup() {
    pinMode(ldr, INPUT);//Define ldr (pino analógico AO) como saída
    Serial.begin(9600);//Inicialização da comunicação serial, com taxa de transferência em bits por segundo de 9600
}
void loop() {
    valorldr=analogRead(ldr);//Lê o valor do sensor ldr e armazena na variável valorldr
    Serial.print("Valor lido pelo LDR = ");//Imprime na serial a mensagem Valor lido pelo LDR
    Serial.println(valorldr);//Imprime na serial os dados de valorldr
}
```

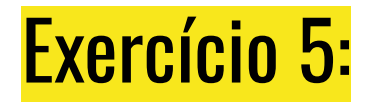

Criar um circuito simples que utiliza um led um Arduino Uno, um sensor de luminosidade LDR (Light Dependent Resistor) e resistores de 10k para controlar automaticamente um LED. O circuito é baseado no princípio de que o LDR varia sua resistência conforme a luminosidade incidente, permitindo que o Arduino ajuste o estado do LED com base nessa variação.

- Sensor de Temperatura
  - O sensores de temperatura, termistores, podem ser do tipo NTC *Negative Temperature Coefficient* ou PTC – *Positive Temperature Coefficient*.
  - Nos sensores do tipo NTC a resistência diminui com o aumento da temperatura.
  - Nos sensores do tipo PTC a resistência aumenta com o aumento da temperatura.

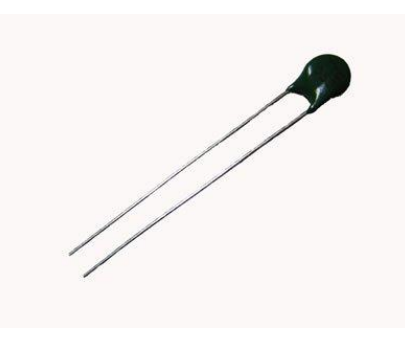

- Sensor de Temperatura
  - Equação de Steinhart-Hart

$$1/T = a + b * ln(R) + c * (ln(R))^{3}$$

#### • <u>onde</u>:

- $\circ$  T = temperatura em Kelvin
- $\circ$  R = resistência em ohms
- a, b, c: constantes definidas pelo fabricante do sensor
- Esta equação é utilizada para transformar os valores lidos pelo sensor em temperatura na escala Kelvin.
- Para encontrar a temperatura em Celsius basta subtrair o valor 273.15 da temperatura em Kelvin.

• Sensor de Temperatura

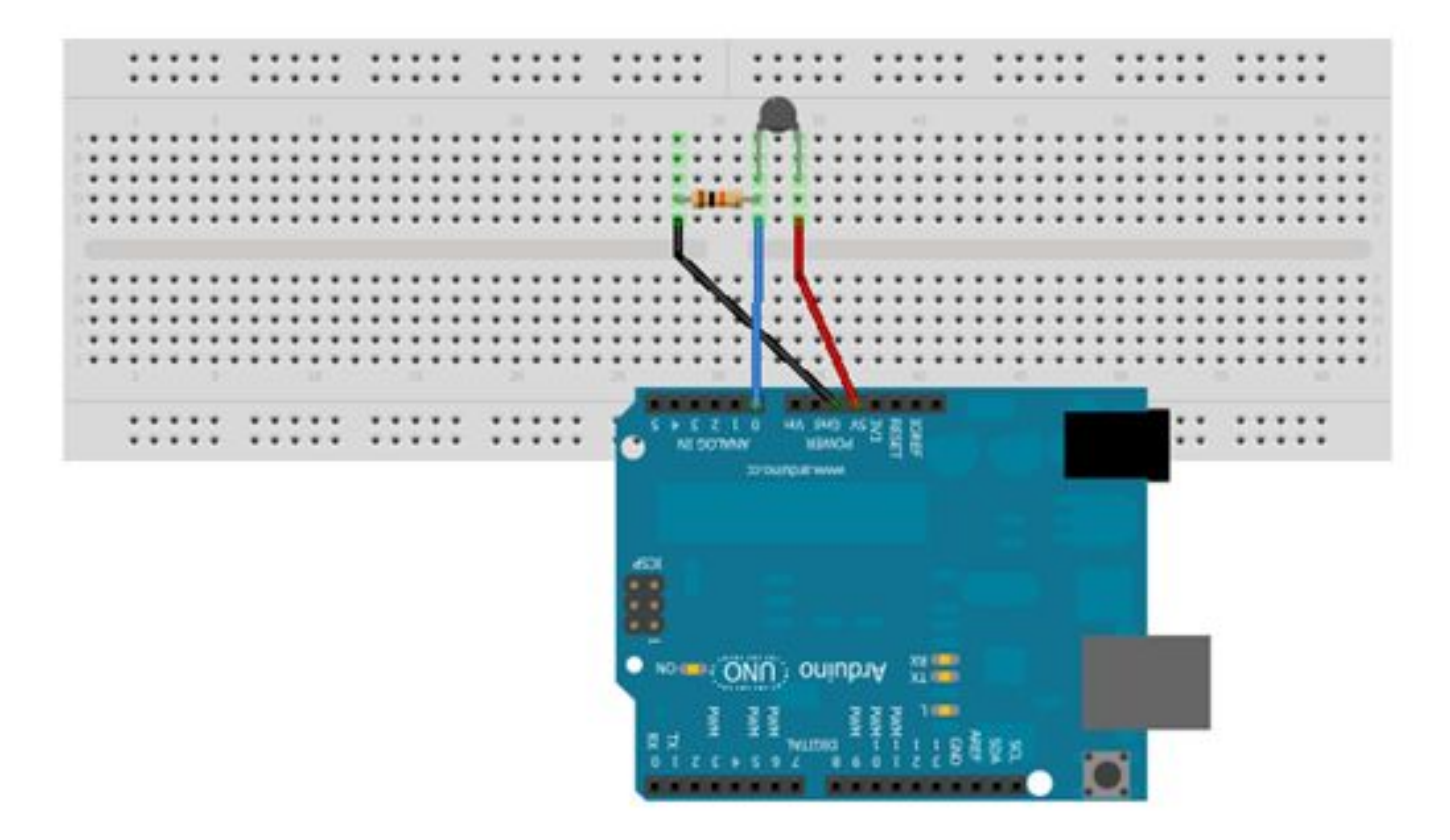

#### • Sensor de Temperatura

```
/*
Programa que utiliza a equação de Steinhart-Hart
1/T = a + b * ln(R) + c * (ln(R))3
*/
#include <math.h>
const int sensor = AO;
double tempCelsius(int valorNTC)
{
  double temp;
 temp = log(((10240000 / valorNTC) - 10000)); // Considerando resistência de 10K
 temp = 1 / (0.001129148 + (0.000234125 + (0.0000000876741 * temp * temp ))* temp );
 temp = temp - 273.15; // Converte Kelvin para Celsius
  return temp;
}
```

• Sensor de Temperatura

```
void setup()
{
   Serial.begin(9600);
}
void loop()
{
   int valor = analogRead(sensor);
   double c = tempCelsius(valor);
   Serial.println(valor);
   Serial.println(c);
   delay(100);
}
```

# Sensor Ultrassônico

- Sensor de distância Ultrassônico
  - O sensor ultrassônico é um dispositivo eletrônico que usa ondas ultrassônicas para medir a distância de um objeto.
  - As ondas ultrassônicas são emitidas pelo sensor e refletidas pelo objeto, assim é possível medir o tempo que leva para o som refletido retornar ao sensor.

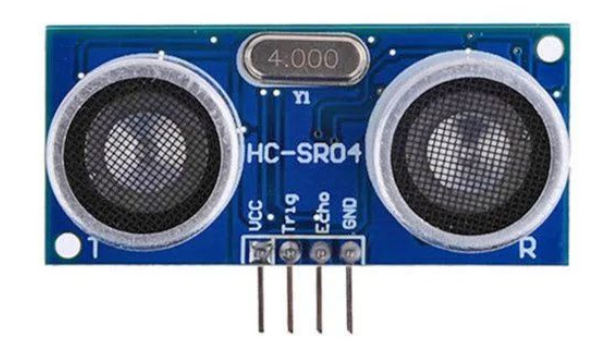

• Sensor de distância Ultrassônico

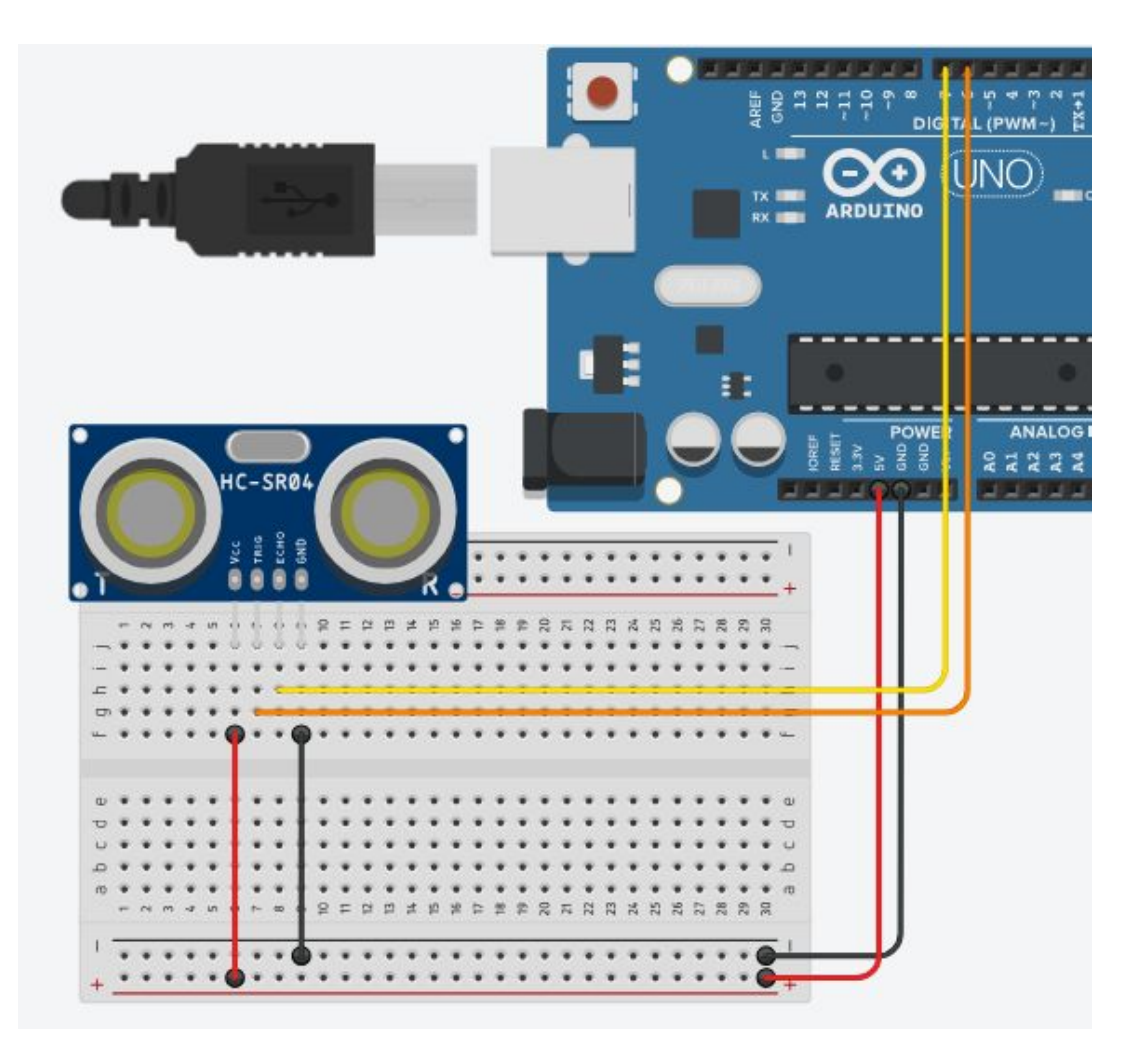

```
// Define os pinos do sensor
const int trigPin = 7;
const int echoPin = 6;
```

// Define variáveis para armazenar o tempo de duração do pulso long duration; int distance;

```
void setup() {
   // Inicializa os pinos
   pinMode(trigPin, OUTPUT);
   pinMode(echoPin, INPUT);
   // Inicializa a porta serial
   Serial.begin(9600);
```

}

delay(1000);

}

```
void loop() {
  // Gera um pulso de lOµs no pino de trigger
  digitalWrite(trigPin, LOW);
  delayMicroseconds(2);
  digitalWrite(trigPin, HIGH);
  delayMicroseconds(10);
  digitalWrite(trigPin, LOW);
  // Mede o tempo de duração do pulso de eco
  duration = pulseIn(echoPin, HIGH);
  // Calcula a distância em centímetros
  distance = duration * 0.034 / 2;
  // Exibe a distância no monitor serial
  Serial.print("Distancia: ");
  Serial.print(distance);
  Serial.println(" cm");
  // Aquarda um curto intervalo antes da próxima leitura
```

```
UFSC - Oficina de Robótica - @2025 131
```